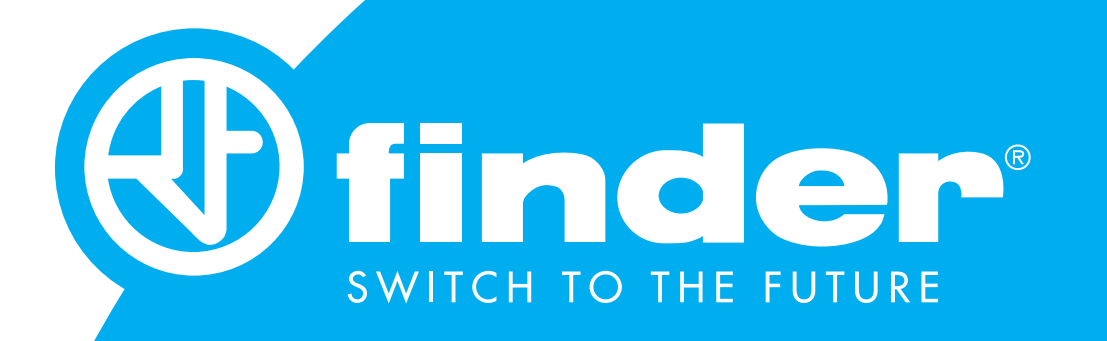

### MANUALE UTENTE TOOLBOX iOS

Guida all'utilizzo ed alla programmazione dei sistemi Finder YESLY

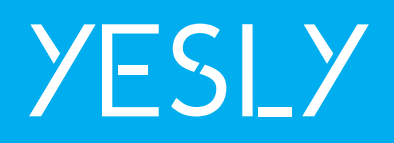

### SOMMARIO

| PRIMI PASSI                                                       | 3  |
|-------------------------------------------------------------------|----|
| MODIFICARE IL NOME DELL'IMPIANTO                                  | 5  |
| ASSOCIAZIONE DEI DISPOSITIVI YESLY                                | 7  |
| CONFIGURAZIONE DELLE FUNZIONI - SERIE 13                          | 9  |
| Premessa                                                          | 9  |
| Funzione RI- relè ad impulsi comando da pulsante (13.72 – 13.22)  | 10 |
| Funzioni Temporizzate (13.72 – 13.22)                             | 11 |
| Funzioni Sequenza accoppiate su entrambi i canali (13.72 – 13.22) | 12 |
| Funzione RIa - relè ad impulsi comando da interruttore (13.22)    | 13 |
| Funzione TP-Comando Tapparelle (13.72)                            | 14 |
| Funzione TP-Comando Tapparelle (13.S2)                            | 15 |
| CONFIGURAZIONE DELLE FUNZIONI - SERIE 15                          | 16 |
| ASSOCIAZIONE INTERFACCE INPUT                                     | 18 |
| Associazione dell'interfaccia input                               | 19 |
| Interfacce input con la Serie 13                                  | 21 |
| Interfacce input con la Serie 15                                  | 22 |
| ASSOCIAZIONE PULSANTI WIRELESS                                    | 23 |
| Scansione del Pulsante Wireless                                   | 23 |
| Pulsanti wireless con la Serie 13                                 | 26 |
| Pulsanti wireless con la Serie 15                                 | 27 |
| ASSOCIAZIONE DEI PULSANTI SCENARIO                                | 28 |
| Creazione del Pulsante Scenario                                   | 28 |
| Scenari per 13.72 e 13.22 (funzioni standard)                     | 30 |
| Scenari per 13.72 e 13.S2 (funzione TP)                           | 31 |
| Scenari per 15.71 e 15.21                                         | 32 |
| VISUALIZZA SU YESLY & SONO IL PROPRIETARIO                        | 33 |
| CONSEGNA DELL'IMPIANTO AL CLIENTE                                 | 34 |
| RIMOZIONE DISPOSIVI DALL'IMPIANTO                                 | 38 |
| Rimuovi dall'impianto (Cancellare)                                | 38 |
| Ripristino impostazioni di fabbrica (Ripristina)                  | 39 |
| Diventare amministratore di un dispositivo                        | 39 |
|                                                                   |    |

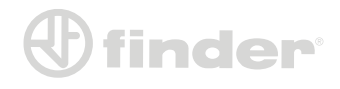

### **PRIMI PASSI**

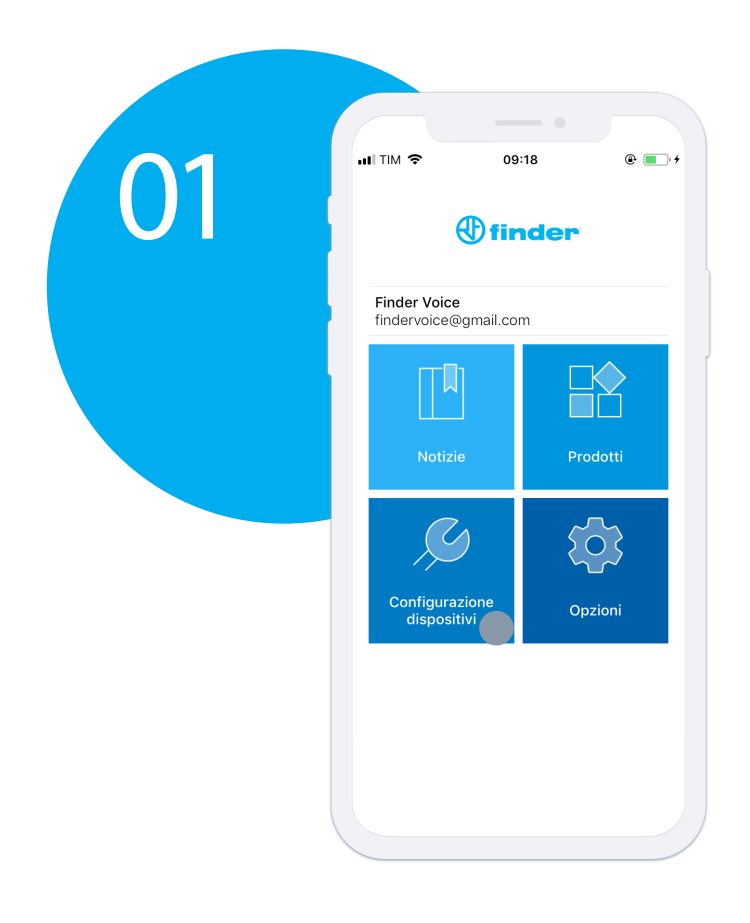

Per prima cosa è importante accedere con le proprie credenziali, poi premere su `Configurazione dispositivi'

Selezionare la voce relativa ai dispositivi YESLY dalla schermata di selezione dei dispositivi configurabili.

| ul TIM 🗢 09:26 ֎                         |               |
|------------------------------------------|---------------|
| C Dispositivi Finder                     |               |
| Y YESLY                                  |               |
| Impianti                                 | >             |
| Serie 18                                 |               |
| 18.51 Rilevatore di presenza e di movime | >             |
| DEMO 18.51 demo - simula 2 rilevatori    | $\rightarrow$ |
|                                          |               |

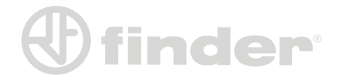

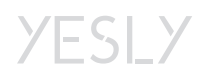

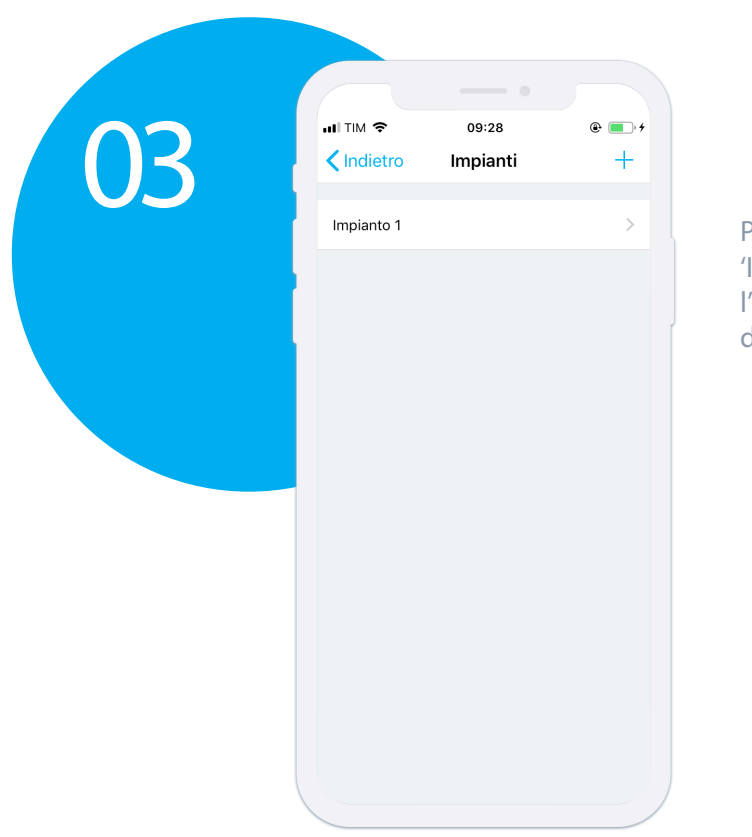

Poi bisogna premere su 'Impianto 1', ovvero l'impianto creato di default dal sistema.

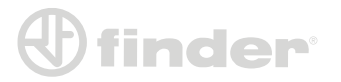

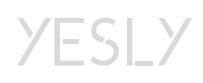

Manuale Utente Finder YESLY 5

### MODIFICARE IL NOME DELL'IMPIANTO

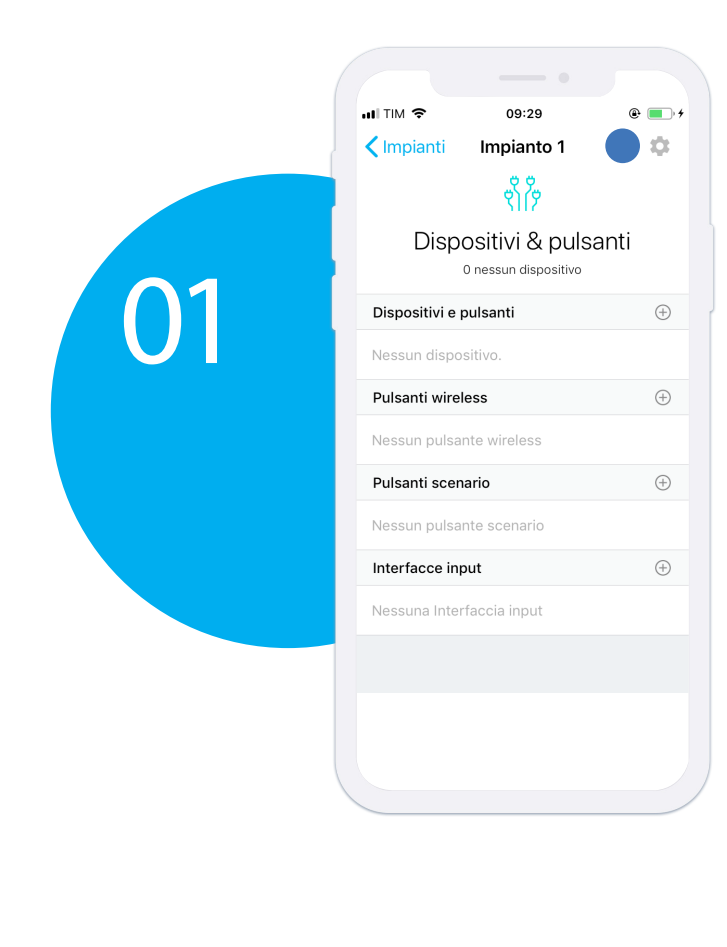

Premere sull'icona delle impostazioni in alto.

Premere su 'Dettagli'.

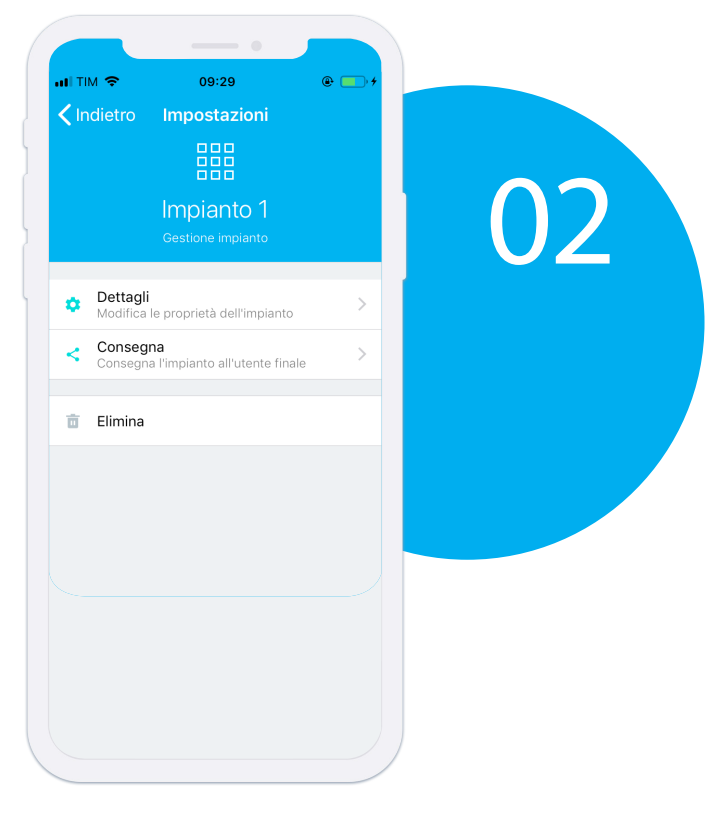

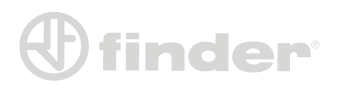

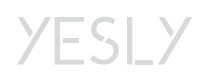

#### Manuale Utente Finder YESLY 6

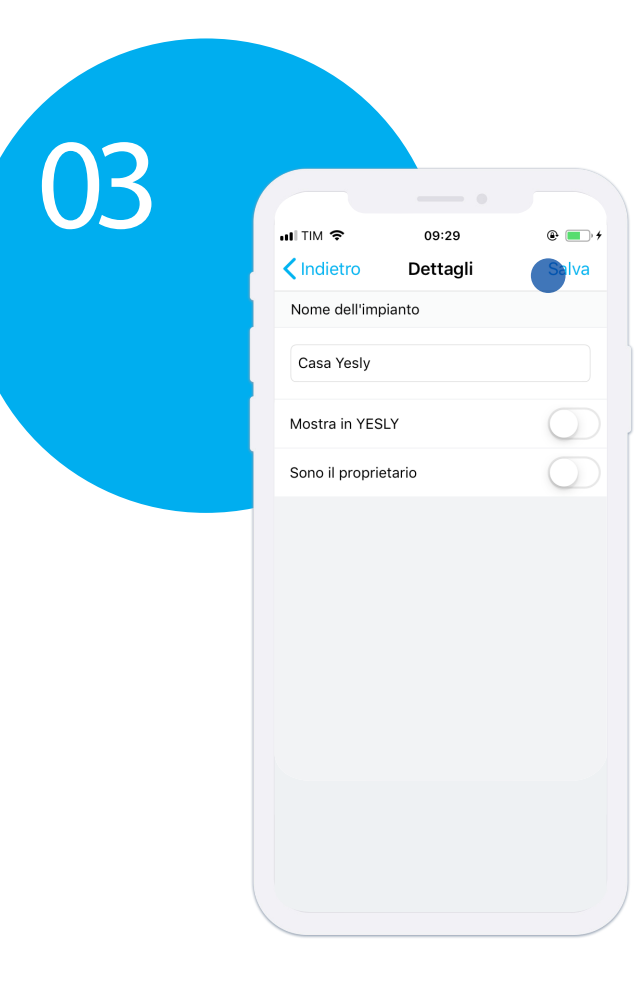

Nominare l'impianto, eventualmente selezionare 'Visualizza su Yesly' in caso si desideri testare l'impianto prima della consegna oppure 'Sono il proprietario' in caso l'installatore e l'utente finale siano lo stesso account. Premere su 'Salva'.

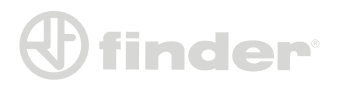

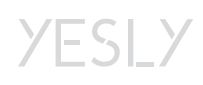

## **ASSOCIAZIONE DEI DISPOSITIVI YESLY**

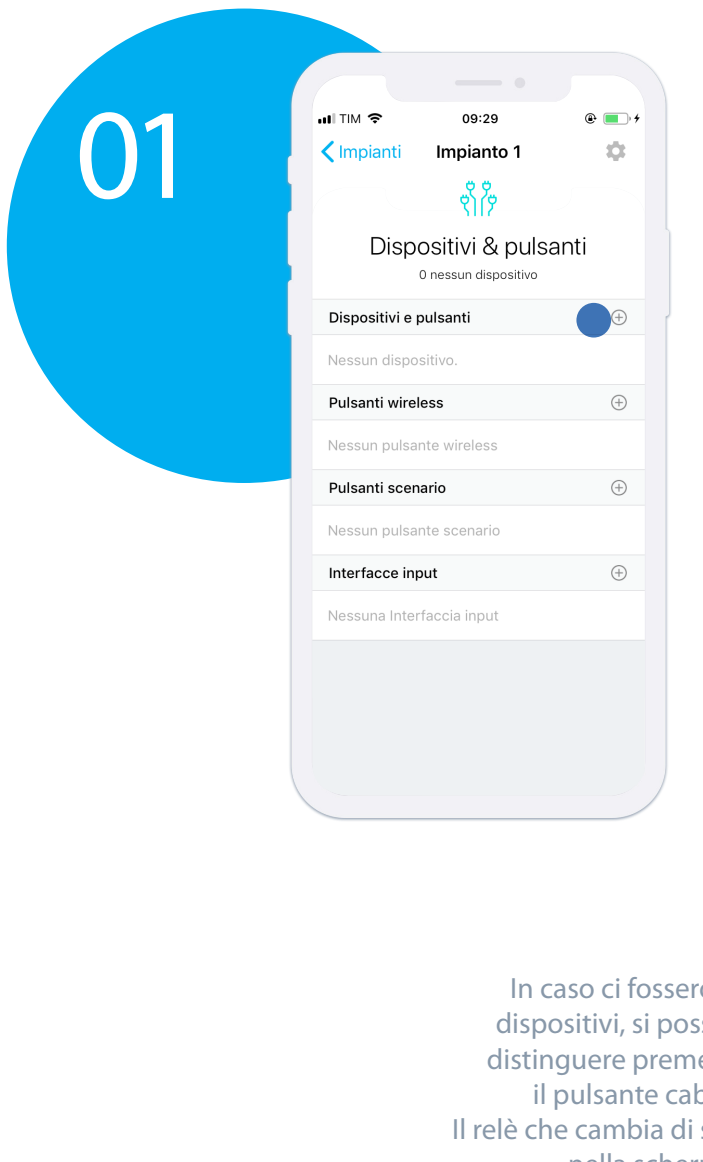

Premere sul pulsante '+' relativo ai 'Dispositivi YESLY'.

In caso ci fossero più dispositivi, si possono distinguere premendo il pulsante cablato. Il relè che cambia di stato nella schermata 'Bluetooth LE', sarà quello con cui sto interagendo.

| ITIM        09:29       ●       ●       ●         Aggiungi un dispositivo YESLY         13.52       ●         Ch: OFF/OFF P: OFF/OFF       ●         13.72       ●         Ch: OFF/OFF P: OFF/OFF       ●         13.72       ●         Ch: OF/OFF P: OFF/OFF       ●         13.72       ●         Ch: OF/OFF P: OFF/OFF       ●         13.72       ●         Ch: ON/OFF P: ON/OFF       ●         13.72       ●         Ch: ON/OFF P: OFF/OFF       ●         13.72       ●         Ch: OFF/OFF       ●         13.72       ●         Ch: OFF/OFF       ● |
|----------------------------------------------------------------------------------------------------|
| 13.S2       ↔         Ch: OFF/OFF P: OFF/OFF       ↔         13.72       ↔         Ch: OFF/OFF P: OFF/OFF       ↔         13.72       ↔         Ch: ON/OFF P: ON/OFF       ↔         15.21       ↔         Ch: 0% P: OFF       ↔         13.22       ↔         Ch: OFF/OFF P: OFF/OFF       ↔                                                                                                    |
| 13.72       ⊕         Ch: OFF/OFF P: OFF/OFF       ⊕         13.72       ⊕         Ch: ON/OFF P: ON/OFF       ⊕         15.21       ⊕         13.22       ⊕         Ch: OFF/OFF P: OFF/OFF       ⊕                                                                                                    |
| 13.72       ⊕         Ch: ON/OFF P: ON/OFF       ⊕         15.21       ⊕         15.20       ⊕         13.22       Ch: OFF/OFF         Ch: OFF/OFF P: OFF/OFF       ⊕                                                                                                    |
| 15.21         ⊕           Ch: 0% P: OFF         ⊕           13.22         Ch: OFF/OFF         ⊕                                                                                                    |
| 13.22<br>Ch: OFF/OFF P: OFF/OFF                                                                                                    |
|                                                                                                    |
| 15.71 (+)                                                                                                    |

NB: Se richiesto, sarà necessario eseguire la procedura di aggiornamento.

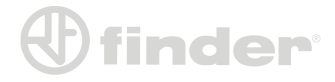

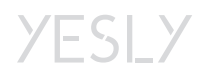

02

#### Manuale Utente Finder YESLY 8

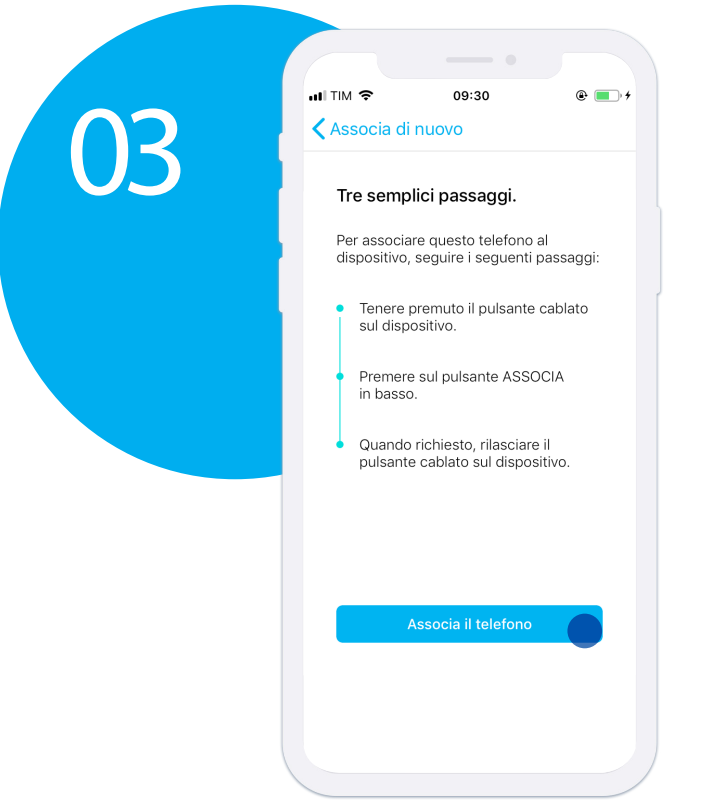

Dopo aver nominato il dispositivo, eseguire questi passaggi guidati: 1) Tenere premuto il pulsante cablato 2) Premere su 'ASSOCIA TELEFONO'. 3) Quando richiesto, rilasciare il pulsante. 1) Tenere premuto il pulsante cablato.

NB: Questa procedura è necessaria per assicurare la crittografia a 128 bit del dispositivo.

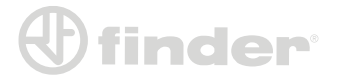

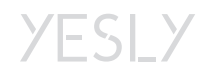

## **CONFIGURAZIONE DELLE FUNZIONI - SERIE 13**

#### Premessa

I dispositivi Serie 13 YESLY differiscono ciascuno per funzioni:

- 13.72: RI (default), sequenze, temporizzate, tapparelle.
- 13.22: RI (default), RIa, sequenze, temporizzate.
- 13.S2: Tapparelle con funzioni specializzate (default).

Ogni dispositivo della serie 13 YESLY presenta questa schermata di configurazione:

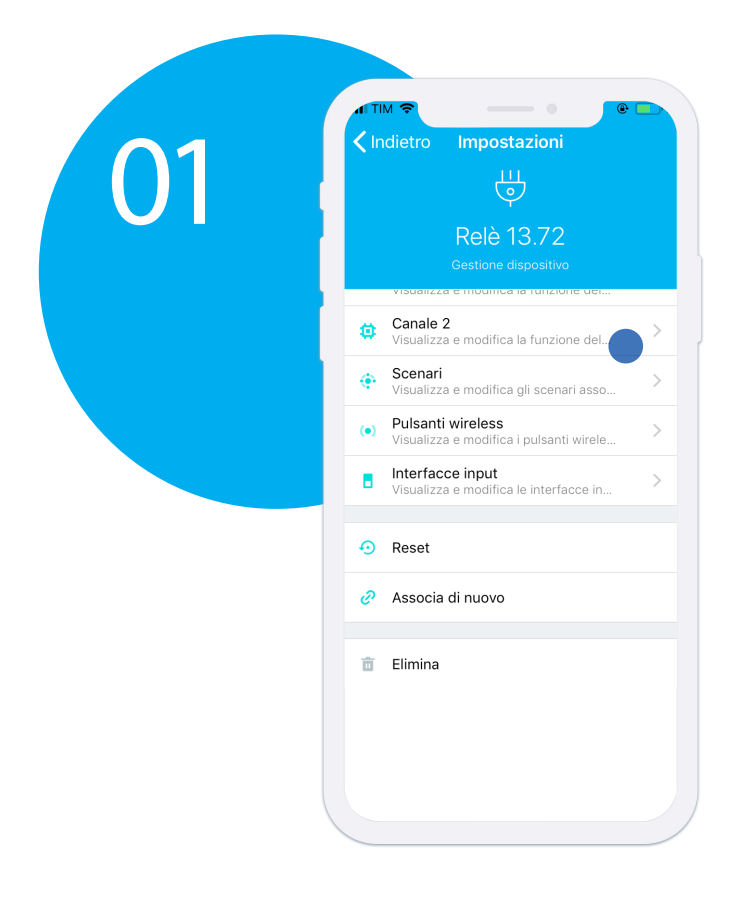

Premere sul canale desiderato per modificarne la funzione.

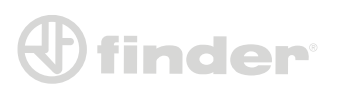

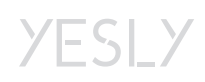

# Funzione RI- relè ad impulsi comando da pulsante (13.72 – 13.22):

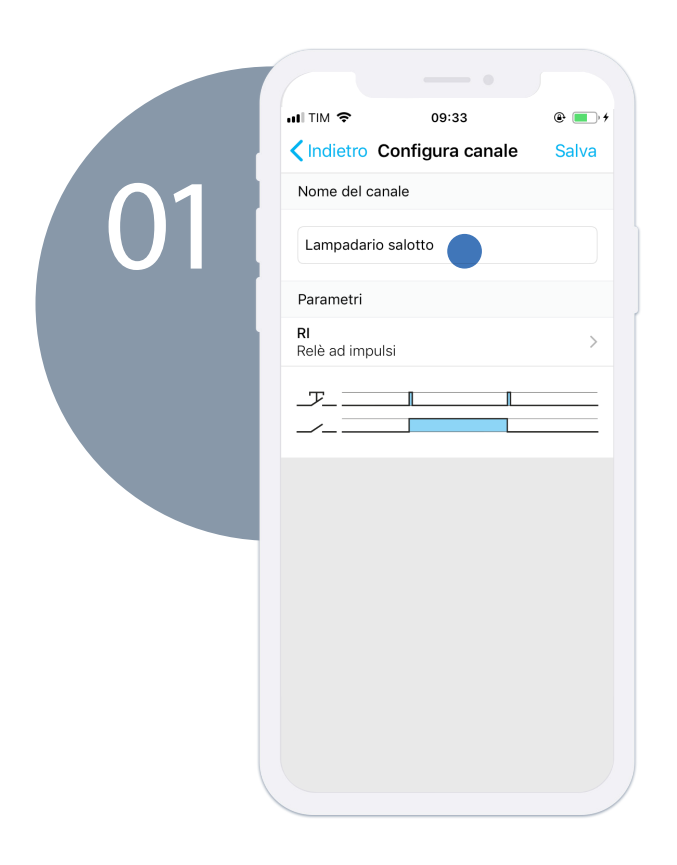

Dopo aver nominato il canale non bisognerà modificare nulla poiché la funzione di Relè ad Impulsi (RI) è impostata di default. Premere su 'SALVA' per salvare il nome.

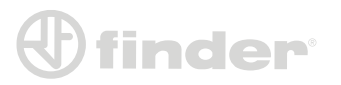

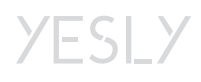

### Funzioni Temporizzate (13.72 – 13.22):

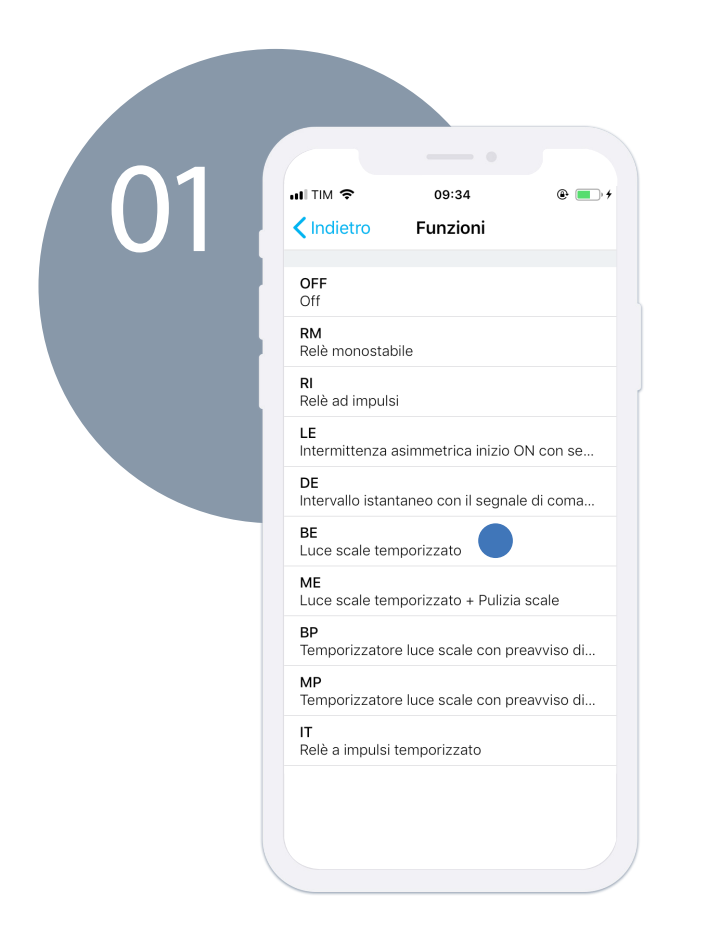

Dopo aver nominato il canale, selezionare la funzione desiderata.

A questo punto, impostare il tempo desiderato della funzione e premere su 'SALVA'.

|                                     | -• ,           |  |
|-------------------------------------|----------------|--|
| I TIM 🗢 09:                         | 34 @ 💽 +       |  |
| Indietro Configura                  | a canale Salva |  |
| Nome del canale                     |                |  |
| Corridoio                           |                |  |
| Parametri                           |                |  |
| <b>BE</b><br>Luce scale temporizzat | o >            |  |
|                                     |                |  |
| T1                                  | 10 s           |  |
| -                                   | +              |  |
|                                     |                |  |
|                                     |                |  |
|                                     |                |  |
|                                     |                |  |
|                                     |                |  |
|                                     |                |  |

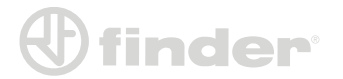

# Funzioni Sequenza accoppiate su entrambi i canali (13.72 – 13.22):

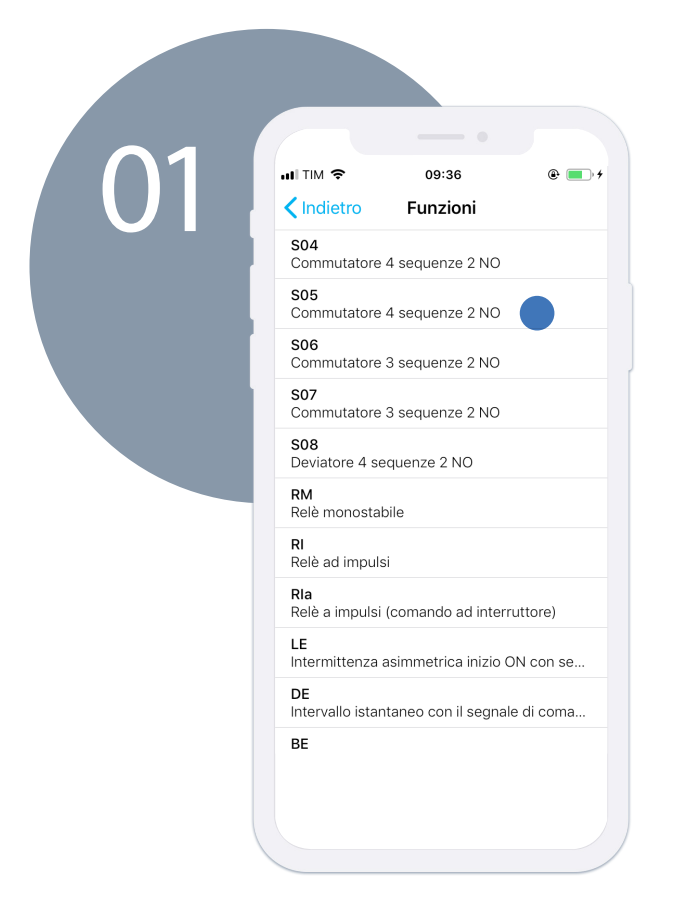

Dopo aver nominato il canale, selezionare la funzione e scegliere da S02 ad S08. (In questo caso S05).

Adesso i due canali lavorano insieme: alla pressione del pulsante cablato P1, le due uscite seguiranno la sequenza riportata, il P2 resetta la funzione. Premere su 'SALVA' per confermare.

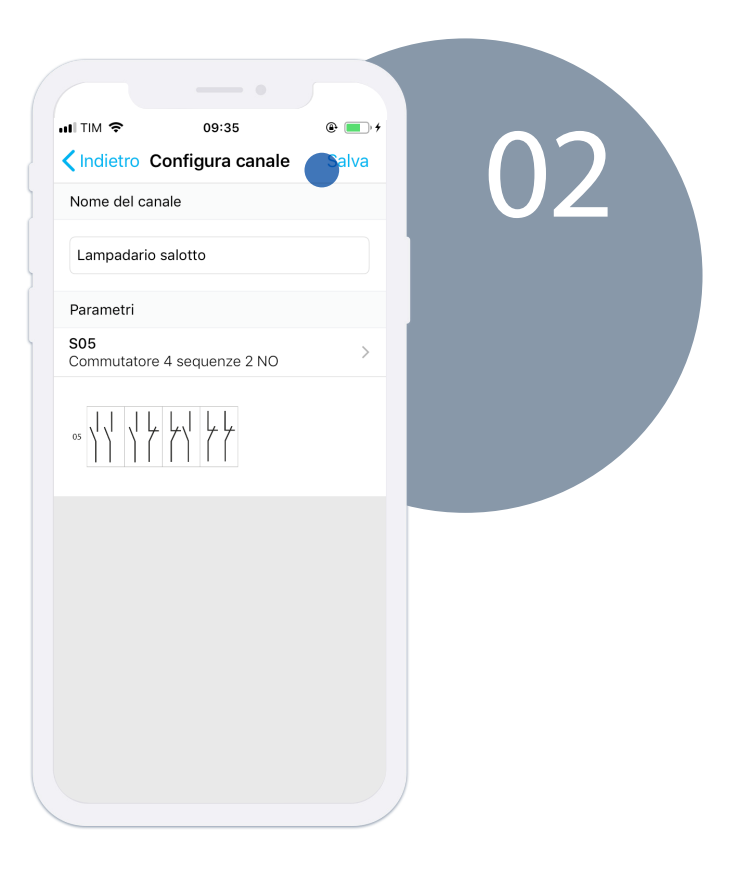

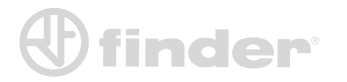

# *Funzione RIa - relè ad impulsi comando da interruttore (13.22):*

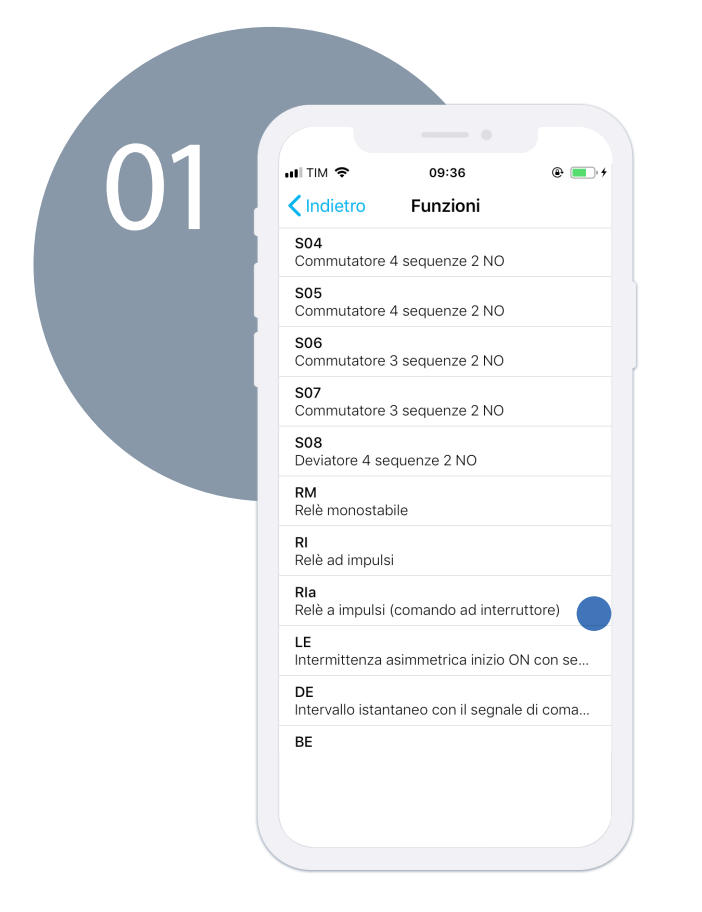

Dopo aver nominato il canale, selezionare la funzione 'Rla'.

In questo modo il relè può essere pilotato da un interruttore, da deviatori o invertitori in maniera smart. premere su 'SALVA'.

|                                     | 9:36           | و 💼 ب    |  |  |
|-------------------------------------|----------------|----------|--|--|
| Indietro Configu                    | ıra canale     | Salva    |  |  |
| Nome del canale                     |                |          |  |  |
| Lampadario cucina                   |                |          |  |  |
| Parametri                           |                |          |  |  |
| <b>Rla</b><br>Relè a impulsi (comar | ndo ad interru | ttore) > |  |  |
|                                     |                |          |  |  |
|                                     |                |          |  |  |
|                                     |                |          |  |  |
|                                     |                |          |  |  |
|                                     |                |          |  |  |
|                                     |                |          |  |  |
|                                     |                |          |  |  |

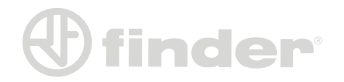

### Funzione TP-Comando Tapparelle (13.72):

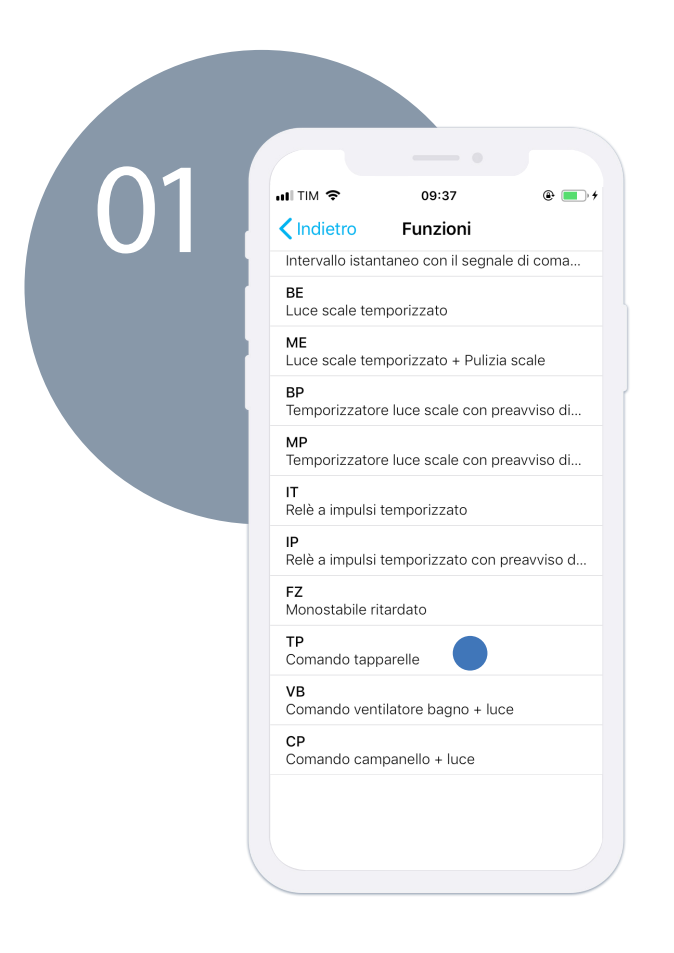

Dopo aver nominato il canale, selezionare la funzione 'TP - Comando tapparelle'.

Adesso i due canali sono interbloccati: alla pressione del pulsante cablato P1, il Canale 1 sarà chiuso per il tempo T1 (che bisogna impostare) dopo aver aspettato 500 ms. Alla pressione del P2, il Canale 2 si comporterà come sopra. Premere 'SALVA' per confermare.

| ul TIM 🗢 09:37 @ ■ +           |  |
|--------------------------------|--|
| Indietro Configura canale alva |  |
| Nome del canale                |  |
| Tapparella salotto             |  |
| Parametri                      |  |
| TP >                           |  |
|                                |  |
| T1 30 s                        |  |
|                                |  |
|                                |  |

NB: Cablare il Canale 1 per la salita della tapparella ed il Canale 2 per la discesa.

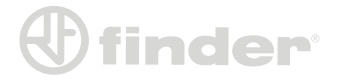

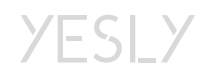

### Funzione TP-Comando Tapparelle (13.S2):

|     | ul TIM 🗢                 | 09:39           | @ 💼 +                                                                                                    |
|-----|--------------------------|-----------------|----------------------------------------------------------------------------------------------------|
|     | Indietro (               | Configura canal | e <b>S</b> alva                                                                                                    |
| 101 | <b>TP</b><br>Comando tap | parelle         | >                                                                                                    |
|     | P1                       |                 | < <u>&gt;15</u><br>< <u>−</u><br>< <u>−</u> < <u>−</u><br>< <u>−</u><br>< <u>−</u><br>< <u>−</u><br>< <u>−</u><br>< <u>−</u><br>< <u>−</u><br>< <u>−</u><br>< <u>−</u><br>< <u>−</u><br>< <u>−</u> < <u>−</u> < <u>−</u> < <u>−</u> < <u>−</u> < <u>−</u> < <u>−</u> < <u>−</u> |
|     | T1                       |                 | 30 m                                                                                                    |
|     |                          | ) [             | - +                                                                                                    |
|     | Т2                       |                 | 30 m                                                                                                    |
|     |                          | ) (             | - +                                                                                                    |
|     | R                        |                 | 1 s                                                                                                    |
|     | 0—                       | (               | - +                                                                                                    |
|     |                          |                 |                                                                                                    |

È l'unica funzione disponibile per il 13.22. Si differenzia dal 13.72 in quanto è possibile impostare in tempo diverso per salita e discesa. È inoltre impostabile un tempo di ritardo sugli scenari per evitare spunti sull'impianto. Alla pressione del pulsante cablato P1, il Canale 1 sarà chiuso per il tempo T1 (che bisogna impostare) dopo aver aspettato 500 ms. Alla pressione del P2, il Canale 2 sarà chiuso per il tempo T2 Premere 'SALVA' per confermare

NB: Cablare il Canale 1 per la salita della tapparella ed il Canale 2 per la discesa.

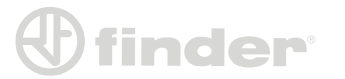

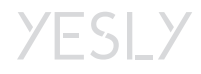

## CONFIGURAZIONE DELLE FUNZIONI - SERIE 15

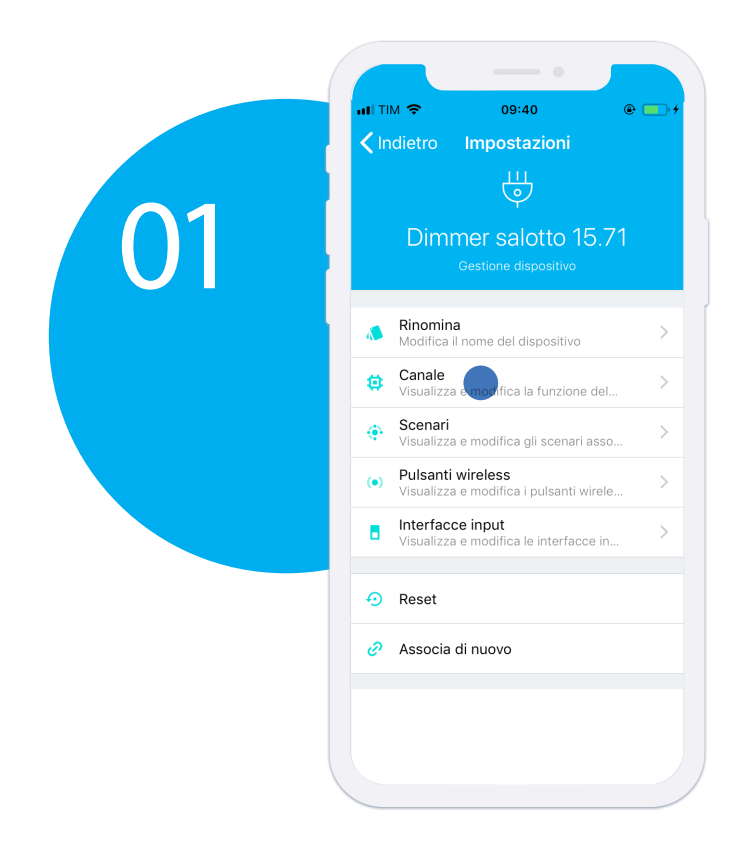

La procedura di accoppiamento della serie 15 è la medesima della serie 13, perciò una volta accoppiato si entrerà nella schermata di configurazione. Premere su 'Funzioni del canale' per accedere alle impostazioni dei dimmer

Premere su 'CONFIGURA', poi nominare il canale e scegliere la funzione in base al carico da dimmerare e alla modalità (in questo caso LEDRC1).

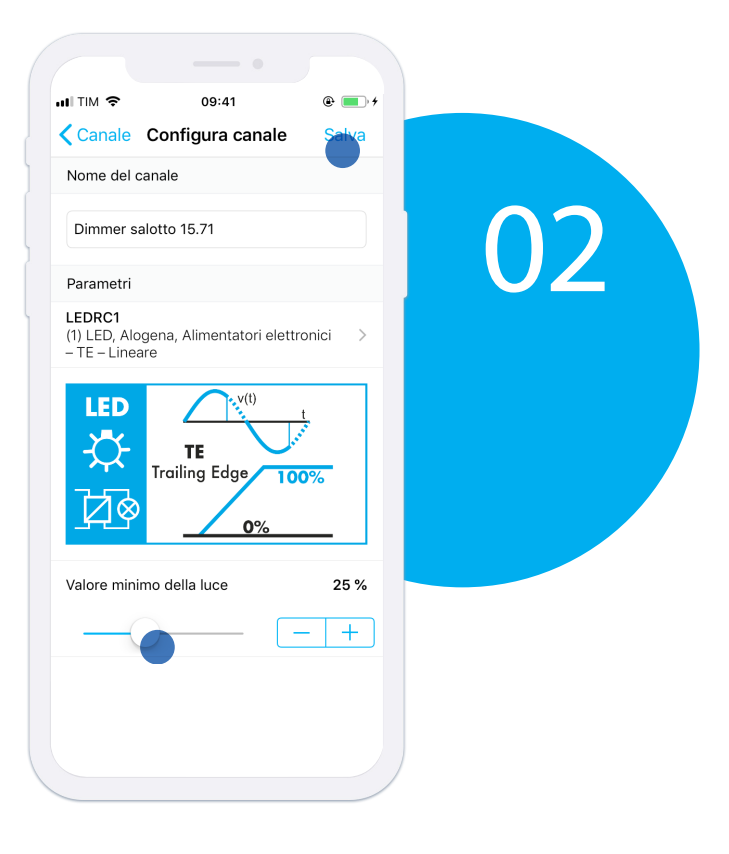

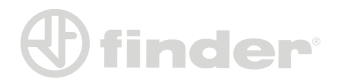

#### Manuale Utente Finder YESLY 17

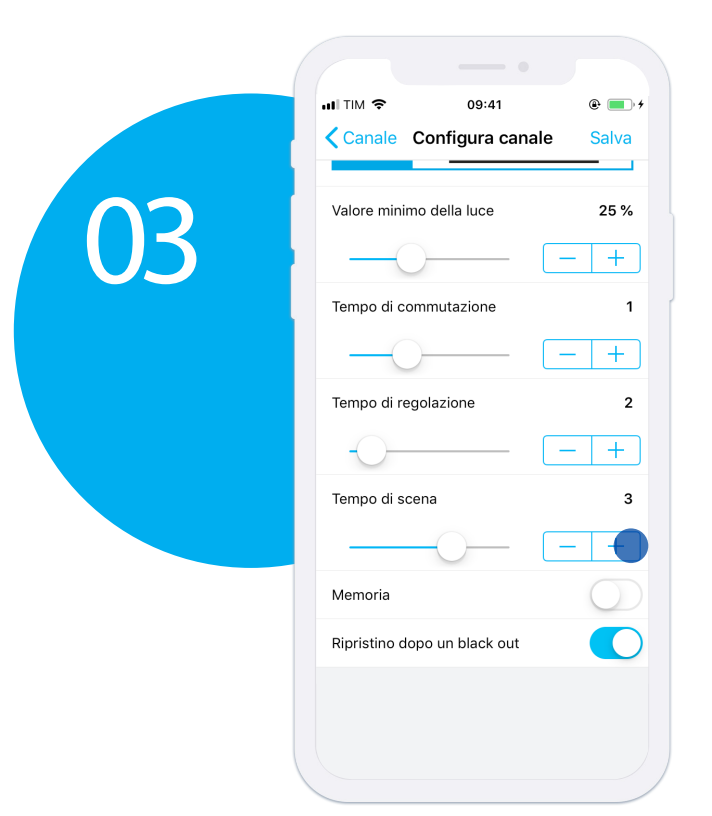

I parametri che si possono impostare sono: Valore minimo della luce. Tempo di commutazione (tempo che il dimmer impiega per l'ON/OFF). Tempo di regolazione (tempo che impiega per raggiungere gli estremi nella regolazione manuale). Tempo di scena (tempo che impiega per raggiungere il valore richiamato da uno scenario). Memoria (all'ON torna al valore precedente allo spegnimento). Ripristino dopo un black out (quando torna la luce, il dimmer raggiungere il valore precedente al black out). Premere su 'SALVA' per confermare la configurazione.

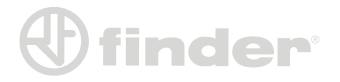

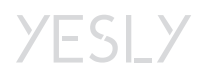

## ASSOCIAZIONE INTERFACCE INPUT

#### Associazione dell'interfaccia input:

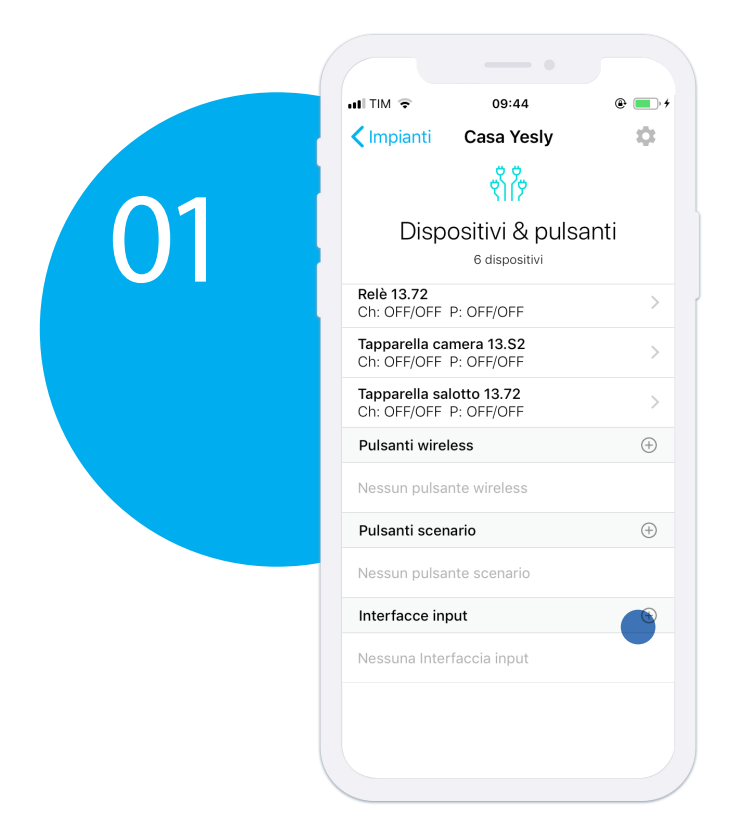

In caso ci fossero più interfacce input, si possono distinguere premendo il pulsante cablato. Quella che cambia di stato è quella con cui sto interagendo

Dalla schermata principale dell'impianto premere sul pulsante '+' relativo alle interfacce input.

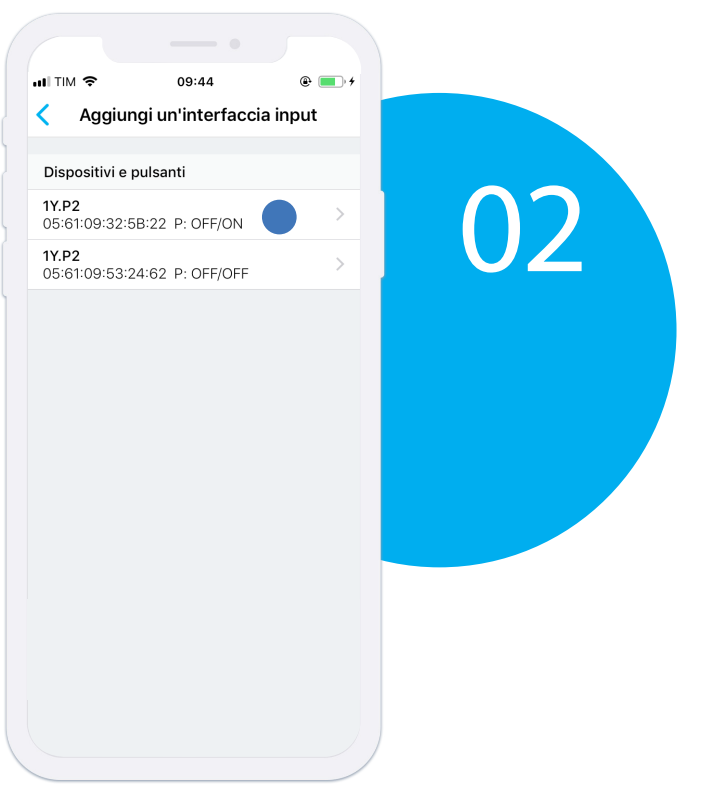

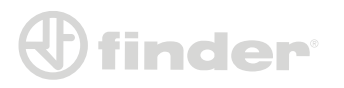

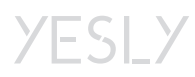

## ASSOCIAZIONE INTERFACCE INPUT

Nominare l'interfaccia input

allo scopo di distinguerla Premere su 'CONTINUA' per

proseguire.

### Associazione dell'interfaccia input:

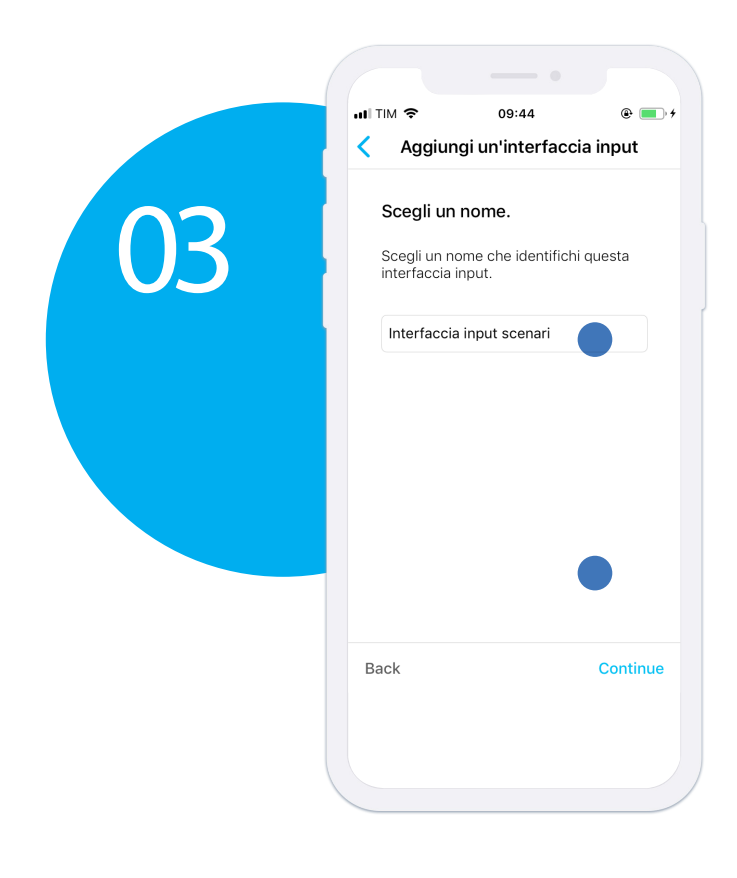

Seguire le istruzioni sullo schermo. Le azioni da compiere sono diverse in caso si utilizzasse un pulsante o un interruttore.

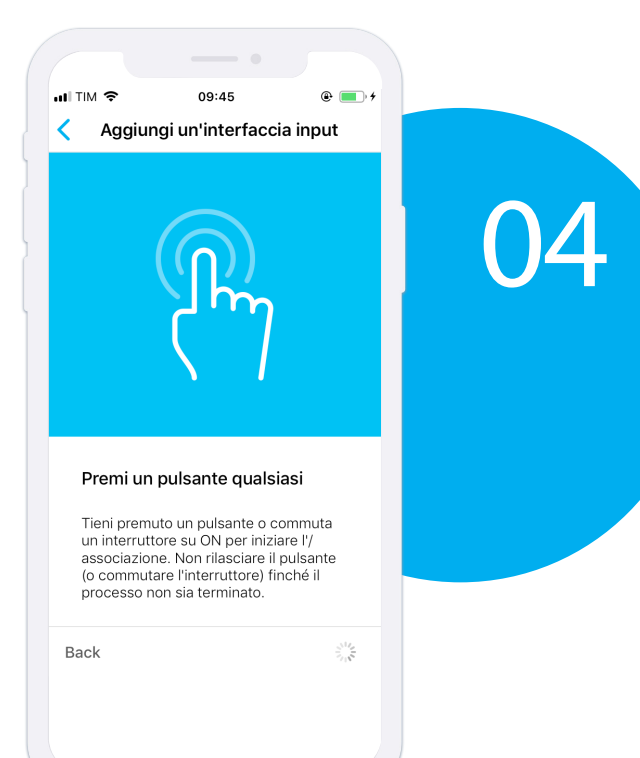

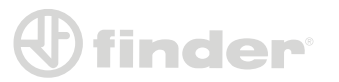

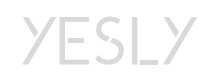

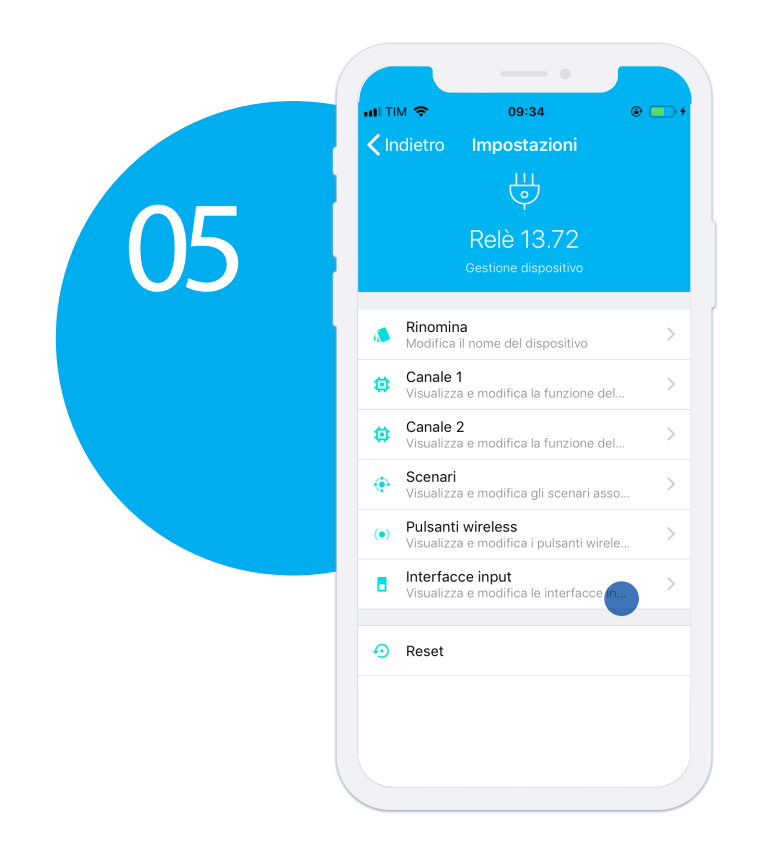

Per associare l'interfaccia input a qualsiasi dispositivo è necessario entrare nel dispositivo a cui si vuole associare e premere su 'Interfacce input'.

A questo punto, premere sul pulsante '+' relativo al canale del dispositivo e selezionare l'interfaccia input precedentemente associata.

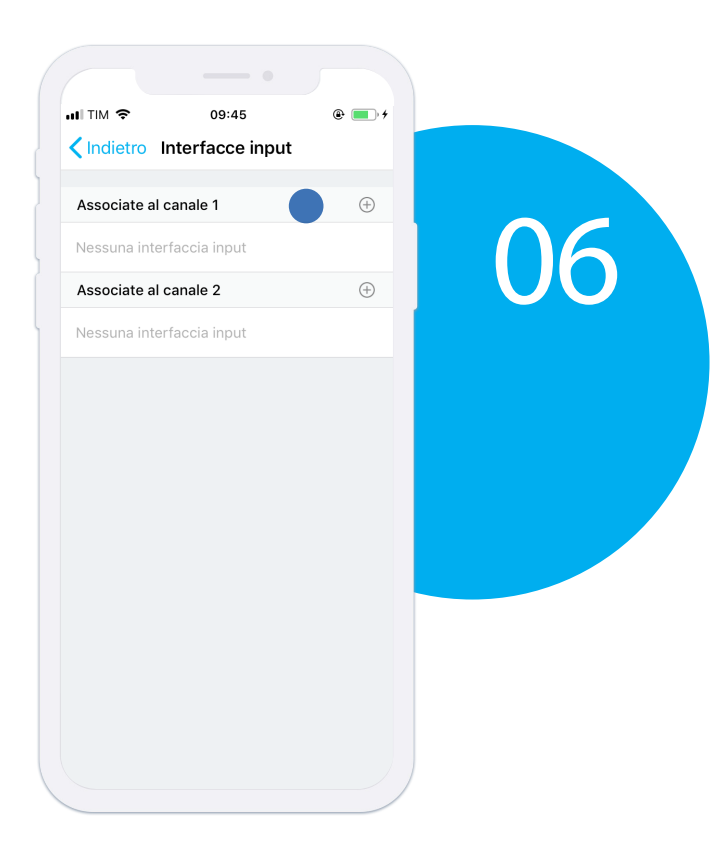

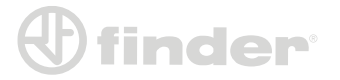

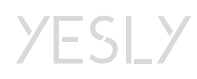

### Interfacce input con la Serie 13:

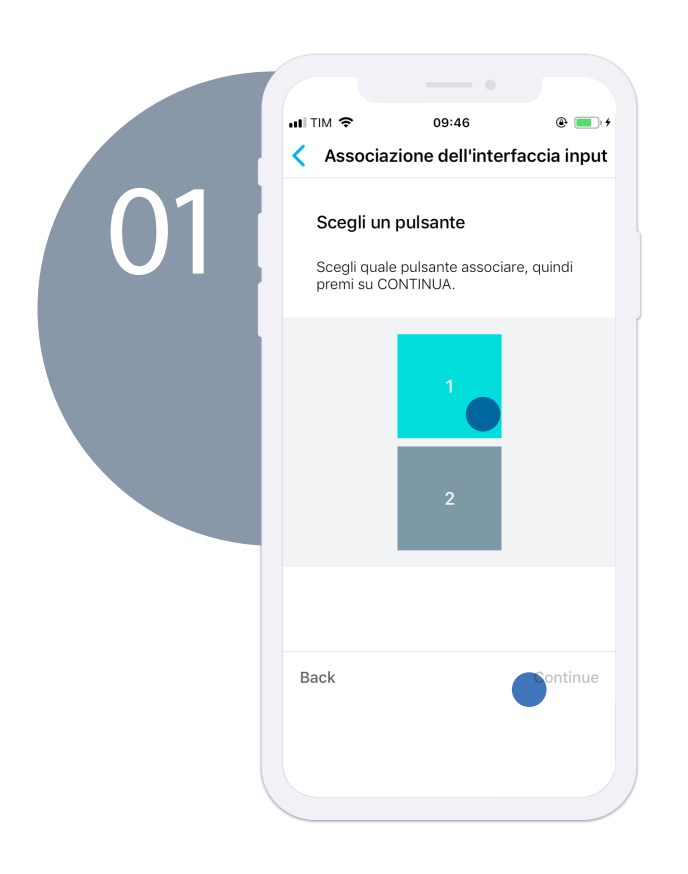

Scegliere il canale del pulsante desiderato sulla pulsantiera a schermo. Per capire quale sia il pulsante desiderato, basta premere sul pulsante fisico direttamente cablato all'interfaccia. Una volta premuto, compare un feedback a schermo che segnala il canale corrispondente. Scelto il canale (una volta diventato azzurro), premere su 'CONTINUA'.

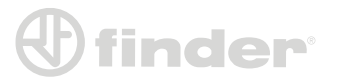

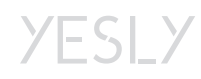

#### Interfacce input con la Serie 15:

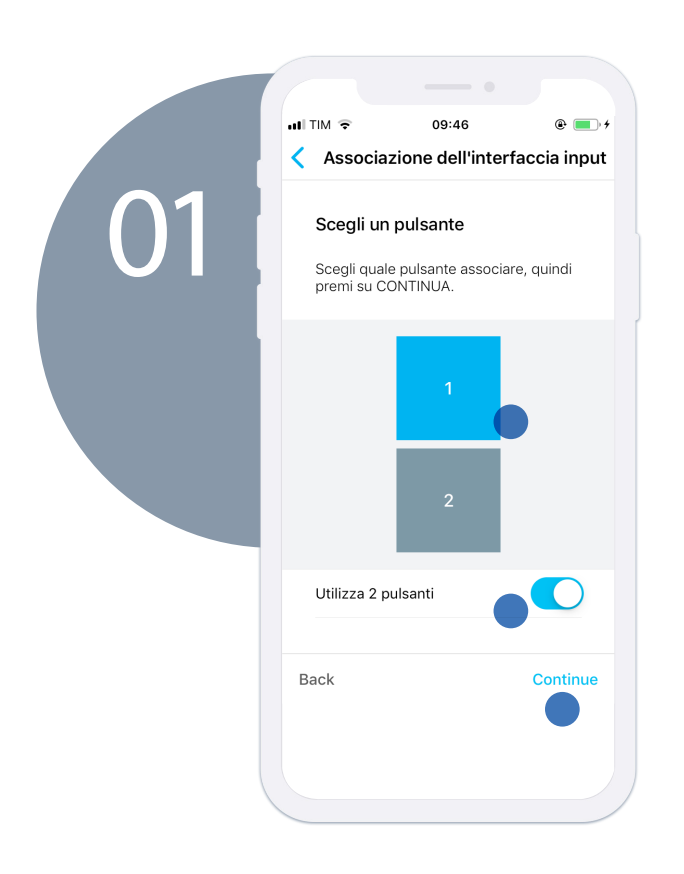

Con il dimmer 15.71 è possibile accoppiare due canali dell'interfaccia input adibendo quello in alto solo alla dimmerazione crescente e quello in basso alla dimmerazione verso lo zero. Per fare ciò basta attivare

il flag 'Utilizza 2 pulsanti' e selezionare il canale corrispondente alla colonna che vogliamo utilizzare. Es. Se seleziono '1', il canale 1 aumenterà la luminosità, mentre il canale 2 la abbasserà.

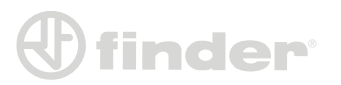

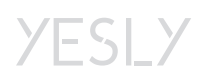

## ASSOCIAZIONE PULSANTI WIRELESS

#### Scansione del Pulsante Wireless:

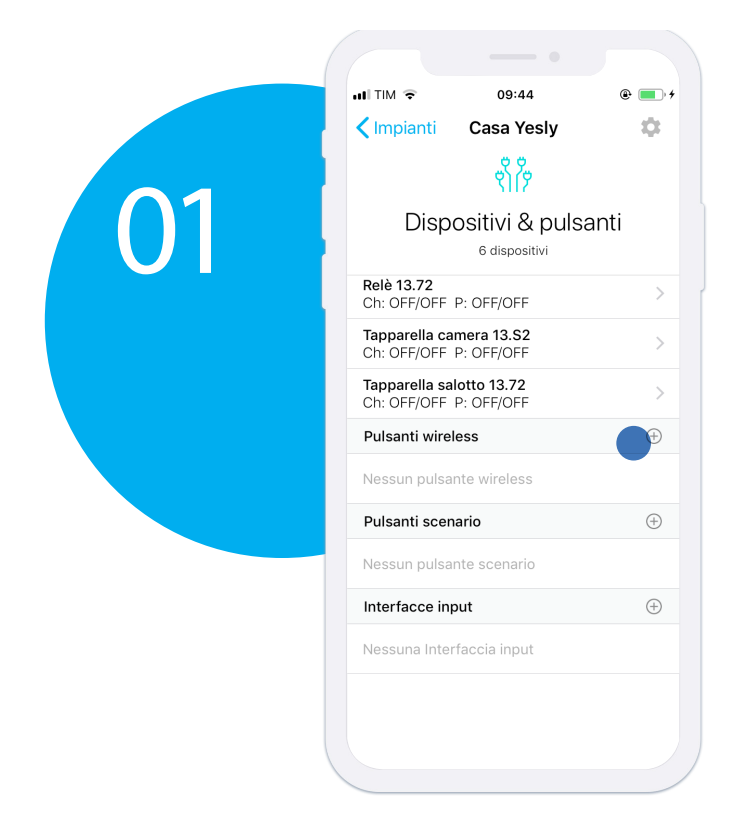

Dalla schermata principale dell'impianto premere sul pulsante '+' relativo ai Pulsanti wireless.

Premere su 'SCANNERIZZA QR CODE' per cominciare il processo di associazione.

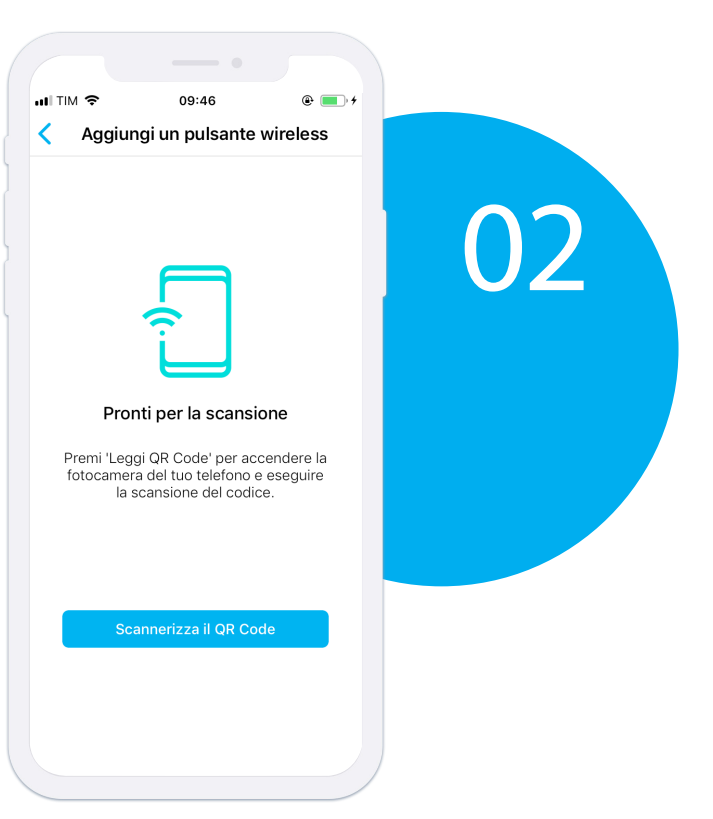

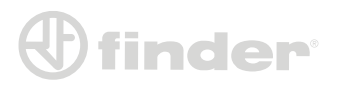

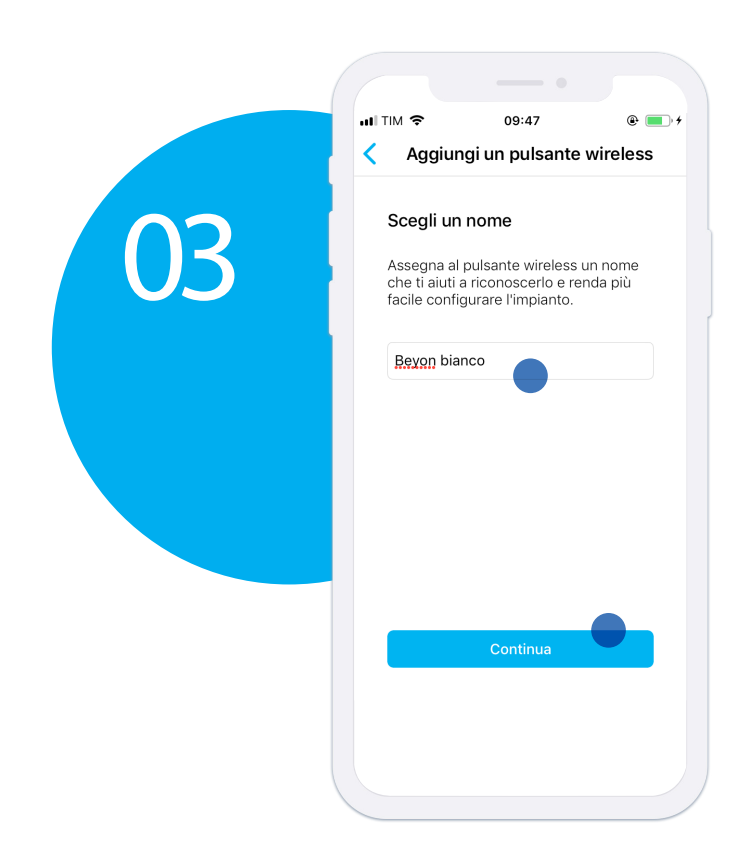

Dopo aver scansionato il QR Code, nominare il pulsante wireless allo scopo di distinguerlo. Premere su 'CONTINUA' per proseguire.

Per associare il pulsante wireless a qualsiasi dispositivo è necessario entrare nel dispositivo a cui si vuole associare e premere su 'Pulsanti wireless'

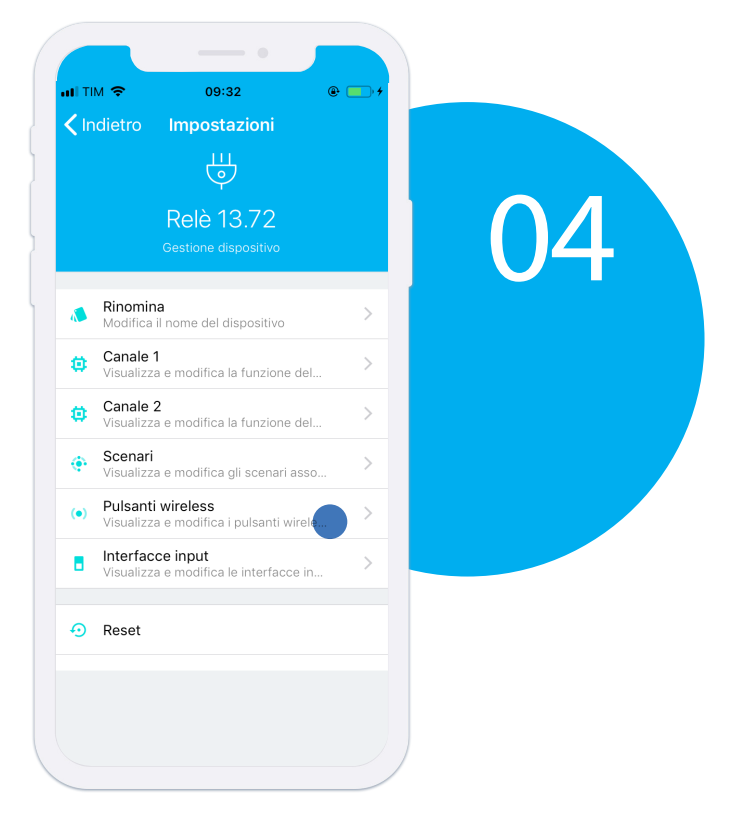

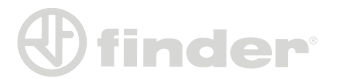

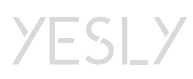

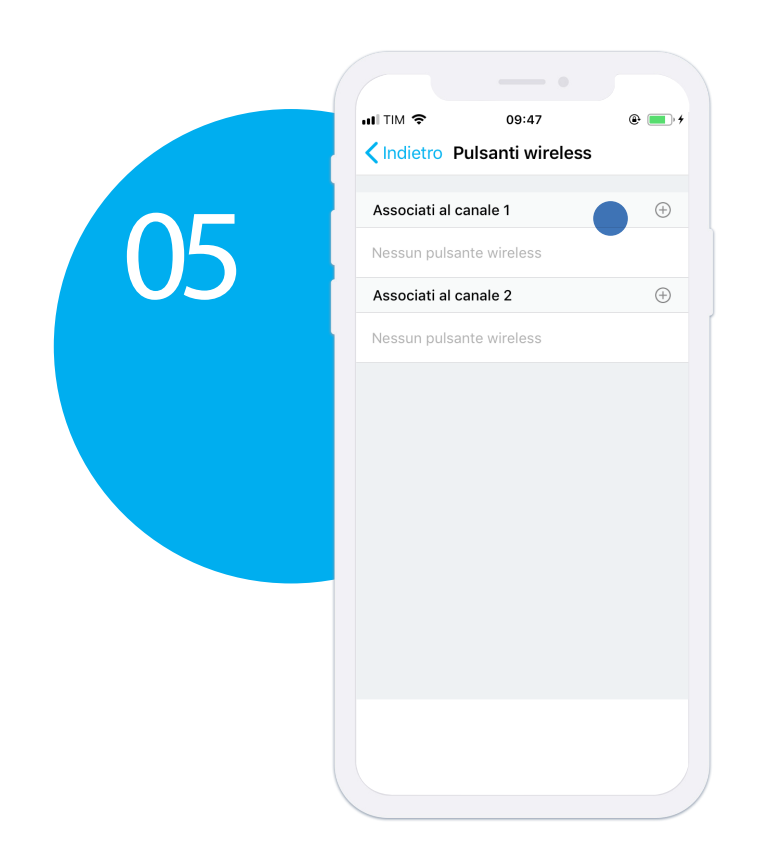

A questo punto, premere sul pulsante '+' relativo al canale del dispositivo.

Selezionare un pulsante wireless precedentemente associato.

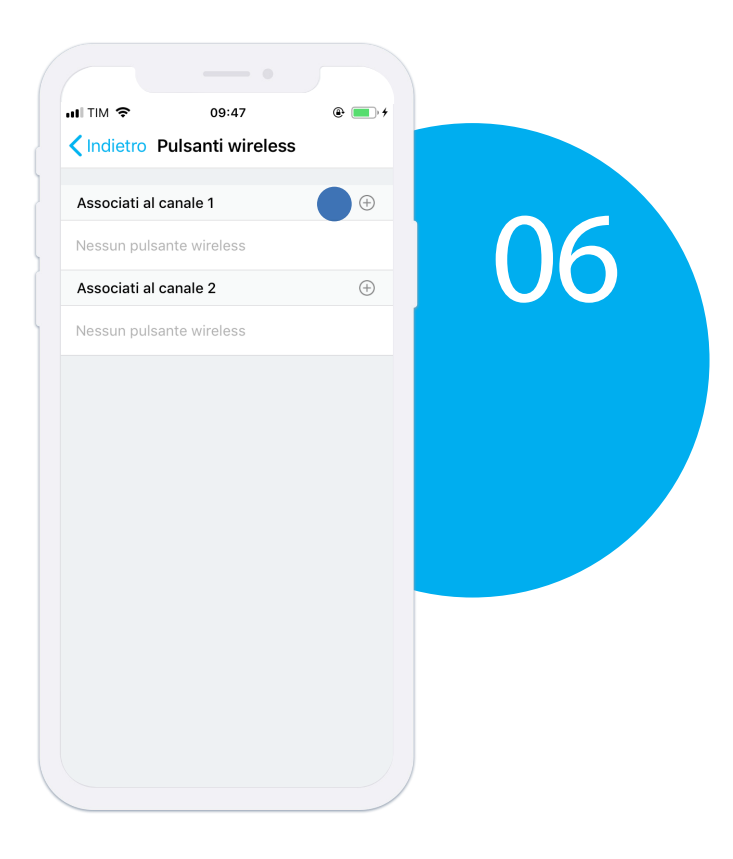

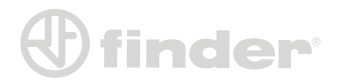

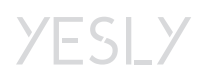

#### Pulsanti wireless con la Serie 13:

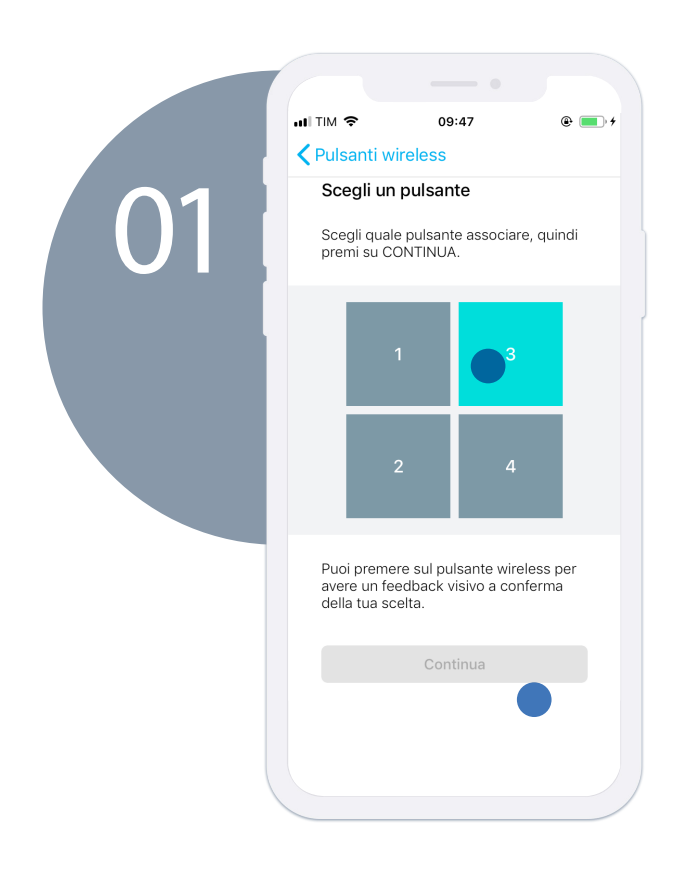

Scegliere il canale del pulsante desiderato sulla pulsantiera a schermo. Per capire quale sia il pulsante desiderato, basta premere sul pulsante wireless fisico (Beyon/Pulsante quadrato). Una volta premuto, compare un feedback a schermo che segnala il canale corrispondente. Scelto il canale, premere su 'CONTINUA'.

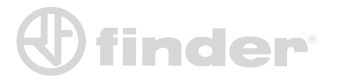

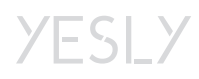

#### Pulsanti wireless con la Serie 15:

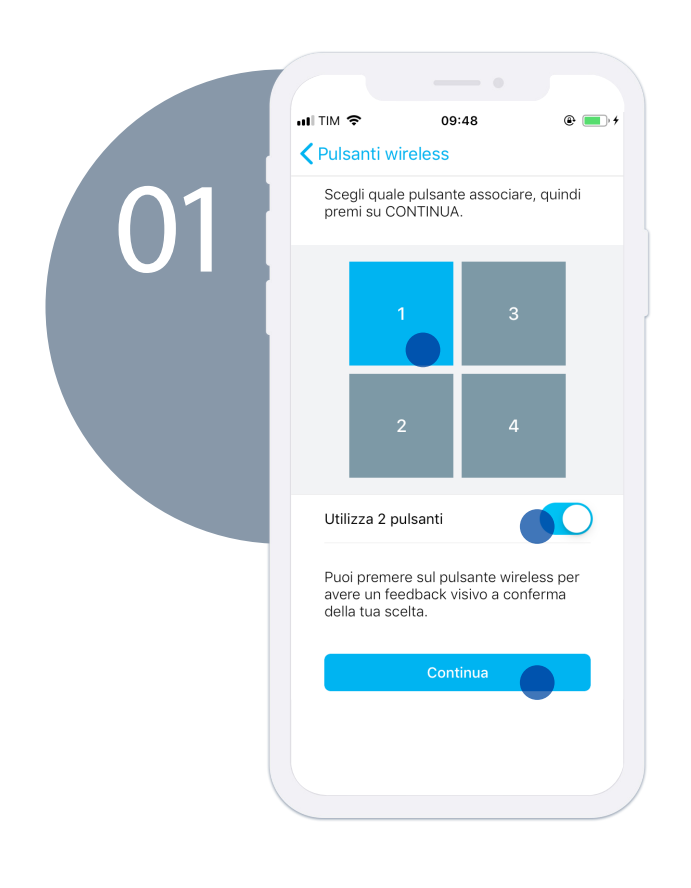

Con il dimmer 15.71 è possibile accoppiare due canali del pulsante wireless adibendo quello in alto solo alla dimmerazione crescente e quello in basso alla dimmerazione verso lo zero. Per fare ciò basta attivare il flag 'Utilizza 2 pulsanti' e selezionare il canale corrispondente alla colonna che vogliamo utilizzare. Es. Se seleziono '1', il canale 1 aumenterà la luminosità, mentre il canale 2 la abbasserà.

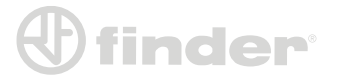

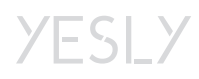

## ASSOCIAZIONE DEI PULSANTI SCENARIO

Dalla schermata principale

dell'impianto premere sul

pulsante '+' relativo ai

Pulsanti scenario.

#### Creazione del Pulsante Scenario:

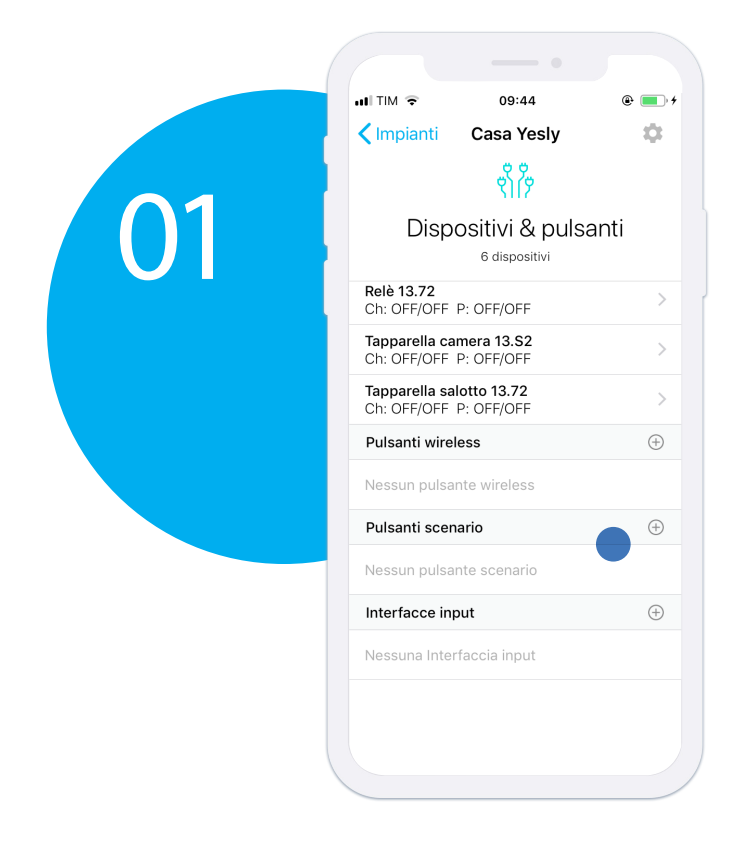

Una volta nominato lo scenario, premere su 'Continua'.

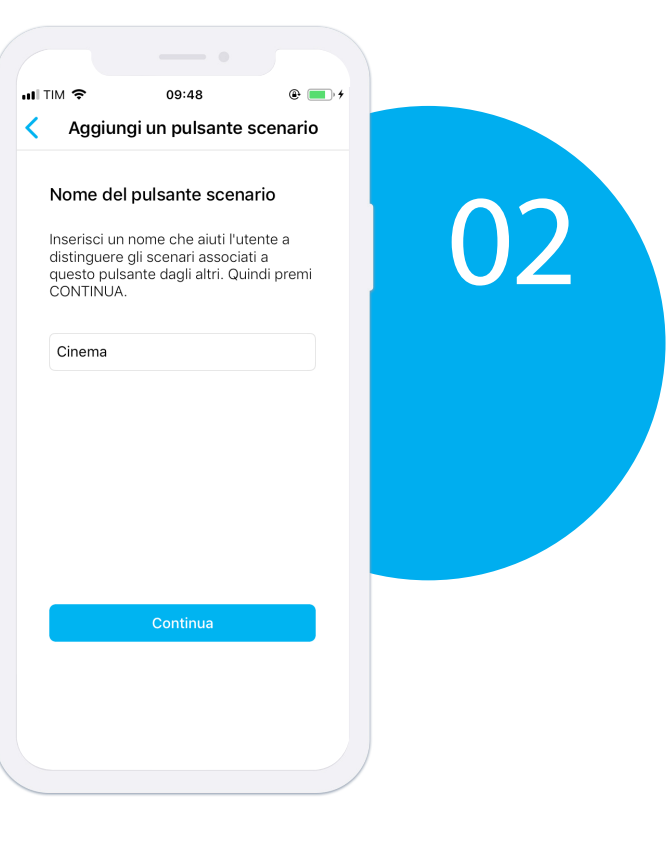

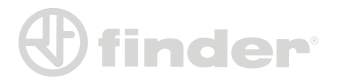

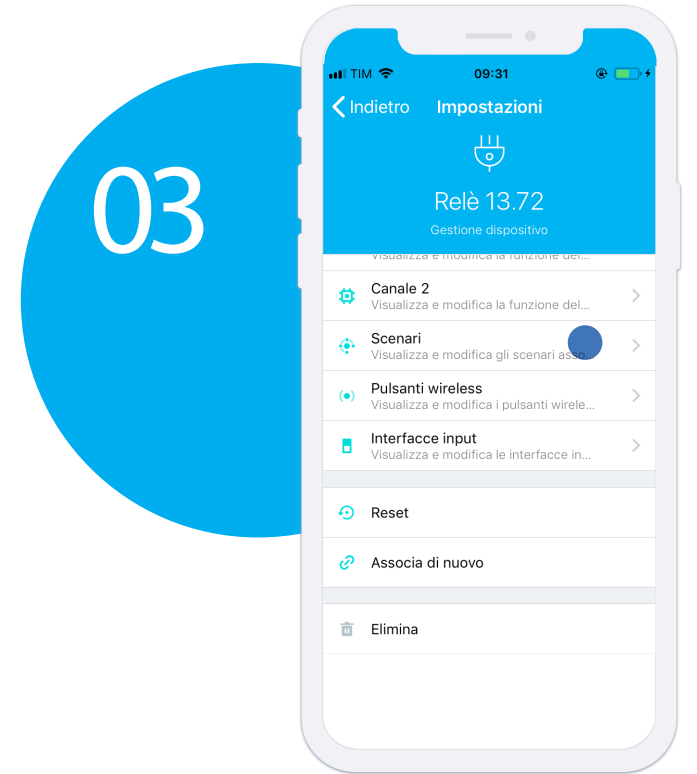

Entrare nella pagina di configurazione del dispositivo, dopo di che

raggiungere la pagina

'SCENARI'.

Premi su 'Scenario 1' per configurare lo stato delle uscite alla pressione del pulsante scenario.

| ul TIM 🗢                      | 09:48   | @ 💽 + |      |
|-------------------------------|---------|-------|------|
| Impostazioni                  | Scenari |       |      |
|                               |         |       |      |
| Scenario 1<br>Non configurato |         |       |      |
| Scenario 2<br>Non configurato |         |       | ()4. |
| Scenario 3<br>Non configurato |         |       |      |
| Scenario 4<br>Non configurato |         |       |      |
| Scenario 5<br>Non configurato |         |       |      |
| Scenario 6<br>Non configurato |         |       |      |
| Scenario 7<br>Non configurato |         |       |      |
| Scenario 8<br>Non configurato |         |       |      |
|                               |         |       |      |
|                               |         |       |      |
|                               |         |       |      |
|                               |         |       |      |
|                               |         |       |      |
|                               |         |       |      |

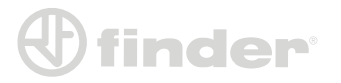

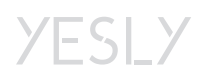

### Scenari per 13.72 e 13.22 (funzioni standard):

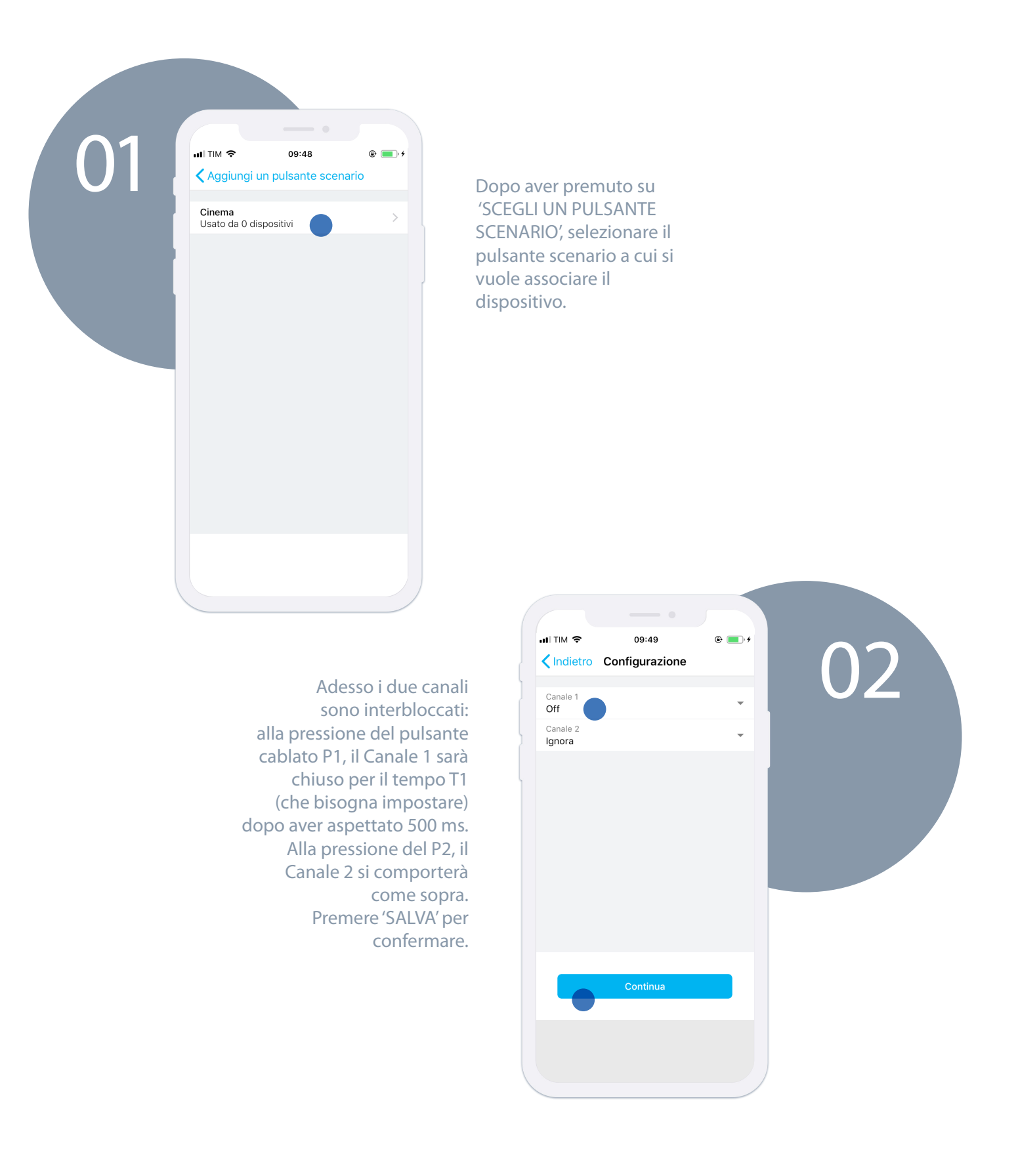

NB: Se è impostata una funzione temporizzata, essa verrà bypassata dallo scenario che forzerà lo stato su ON o su OFF.

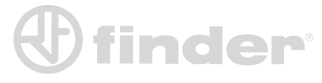

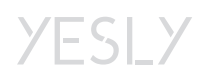

#### Scenari per 13.72 e 13.52 (funzione TP):

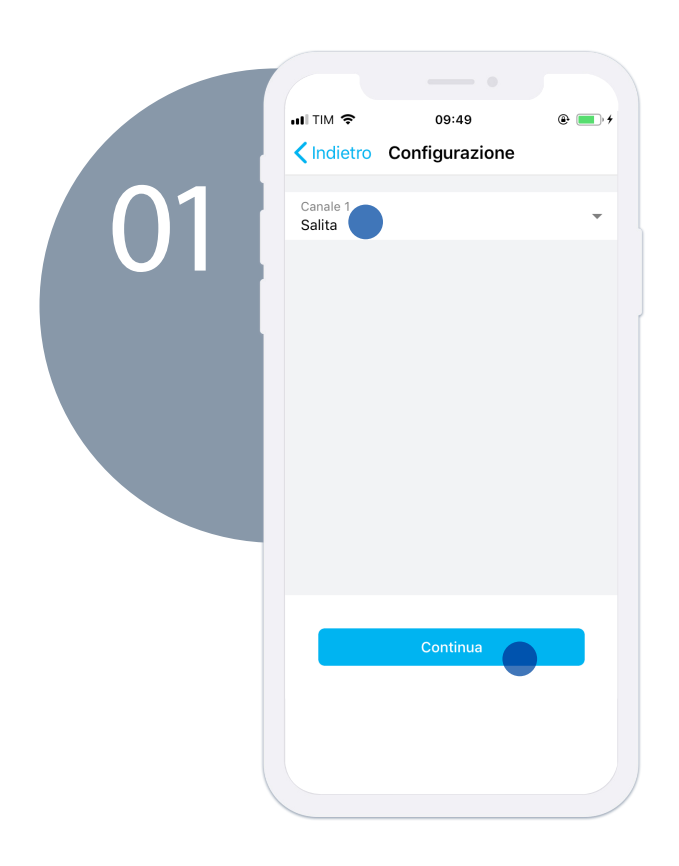

Se è impostata la funzione TP, lo scenario può richiamare la discesa o l'innalzata delle tapparelle. Perciò alla pressione del pulsante scenario, verrà inviato un messaggio di UP o di DOWN. Premere su 'CONTINUA' per proseguire.

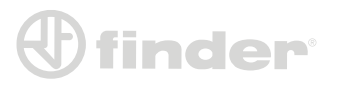

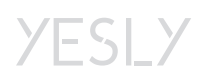

#### Scenari per 15.71 e 15.21:

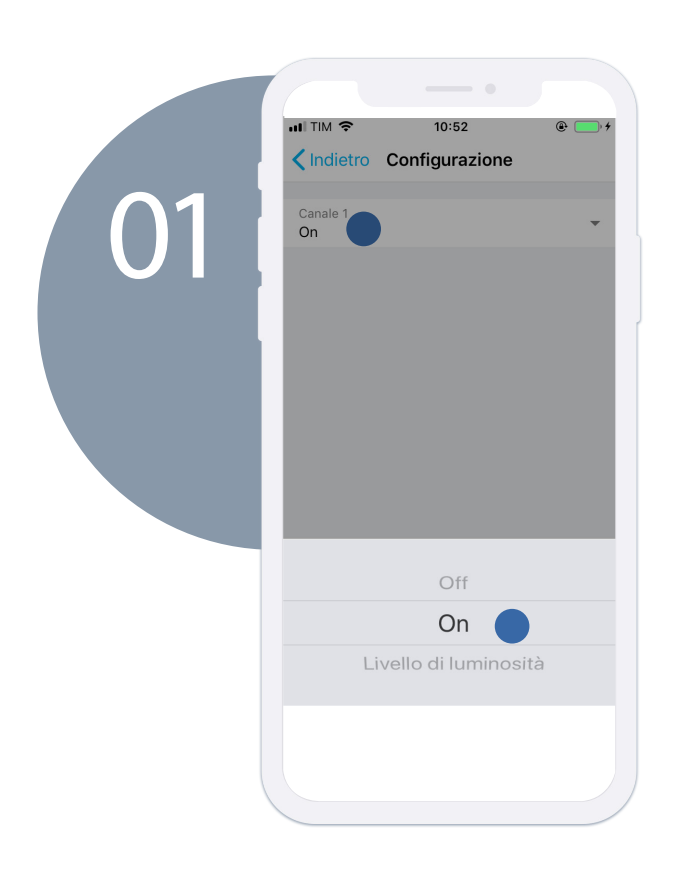

Il processo di configurazione degli scenari nel 15.71 è molto simile al 13.72. I valori possono essere ON, OFF o 'Imposta il livello di luce'.

Questo poiché è presente un solo canale e perché può esserci la necessità di impostare un preciso livello di luce. Scelto il valore, premere su 'CONTINUA'.

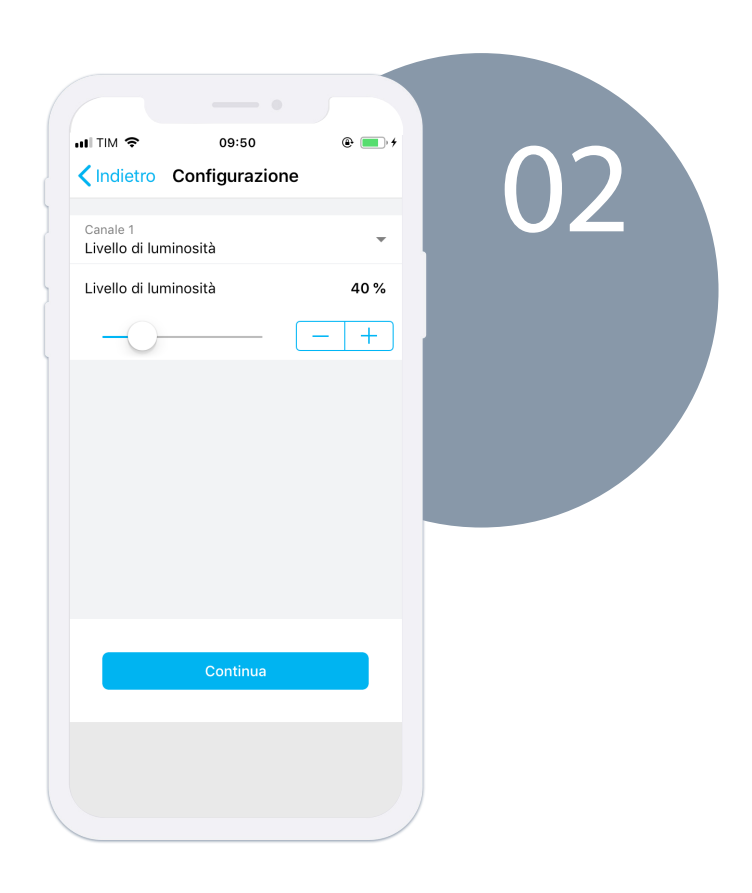

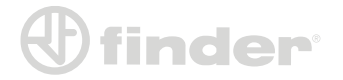

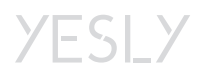

### **VISUALIZZA SU YESLY & SONO IL PROPIETARIO**

Creazione del Pulsante Scenario:

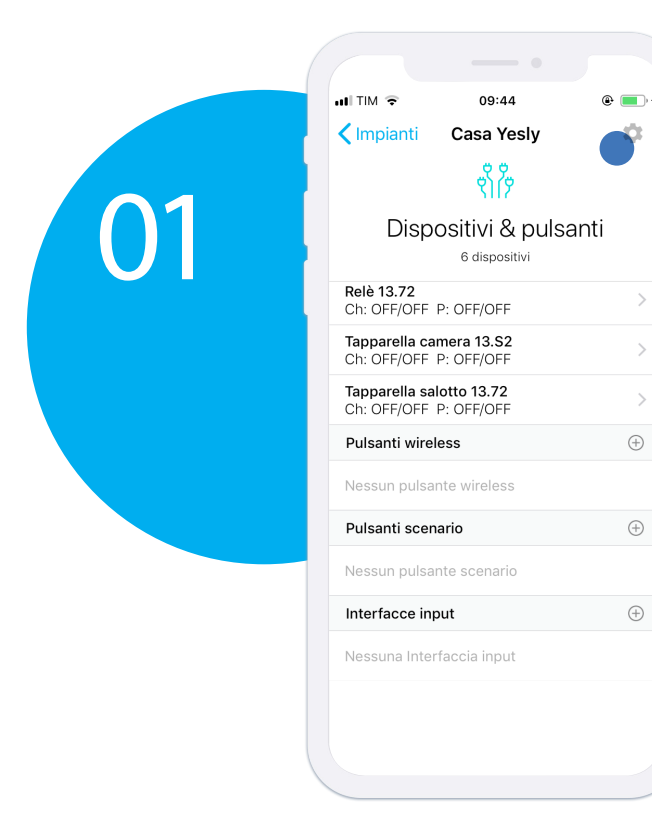

Per configurare queste modalità di consegna speciale bisogna premere sull'icona 'impostazioni' in alto e poi su 'Dettagli'

Visualizza su Yesly: serve per effettuare una consegna di test sull'account dell'installatore. È utile per verificare che l'impianto sia stato programmato a dovere. Sono il proprietario: serve nel caso in cui chi programma l'impianto e chi lo utilizza abbia lo stesso account. Premere sull'icona 'Salva'.

(+)

(+)

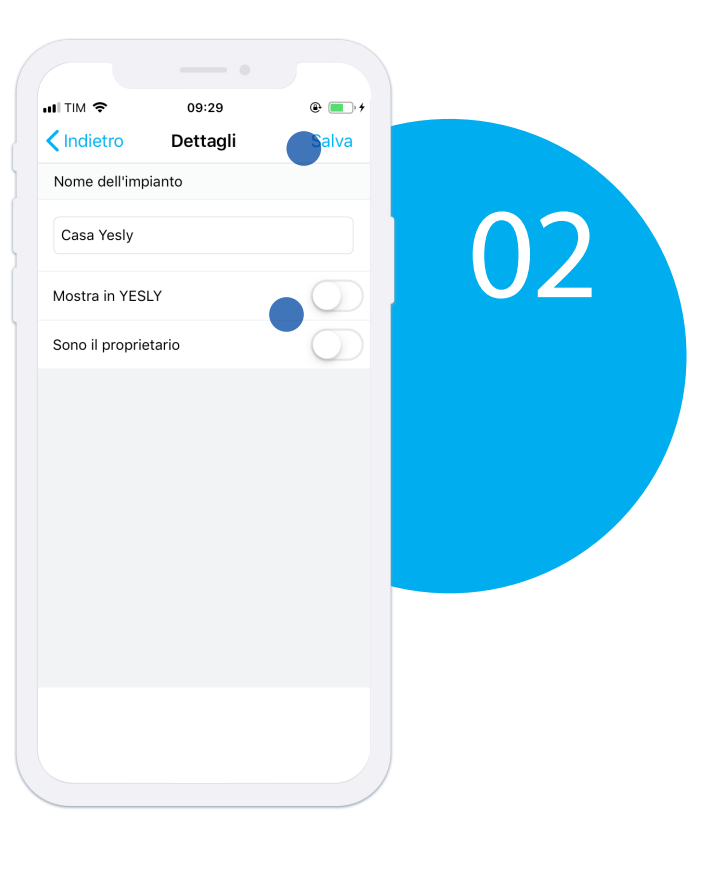

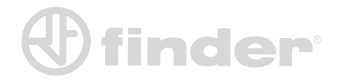

## CONSEGNA DELL'IMPIANTO AL CLIENTE

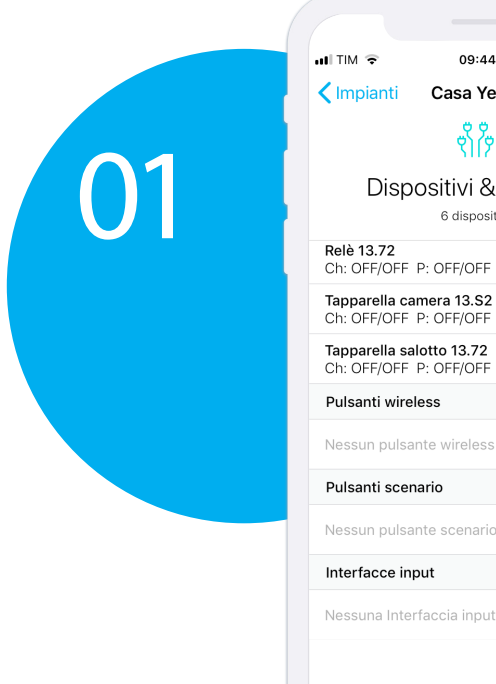

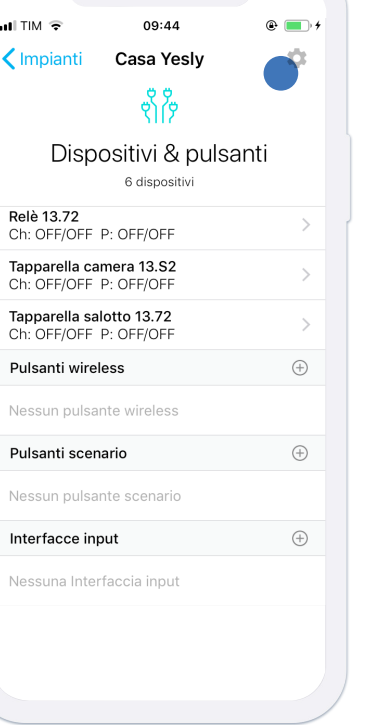

Una volta accertati che l'impianto sia completo e funzionante, bisognerà consegnare l'impianto al cliente. Premere sull'icona 'Impostazioni'.

Premere su 'Consegna'.

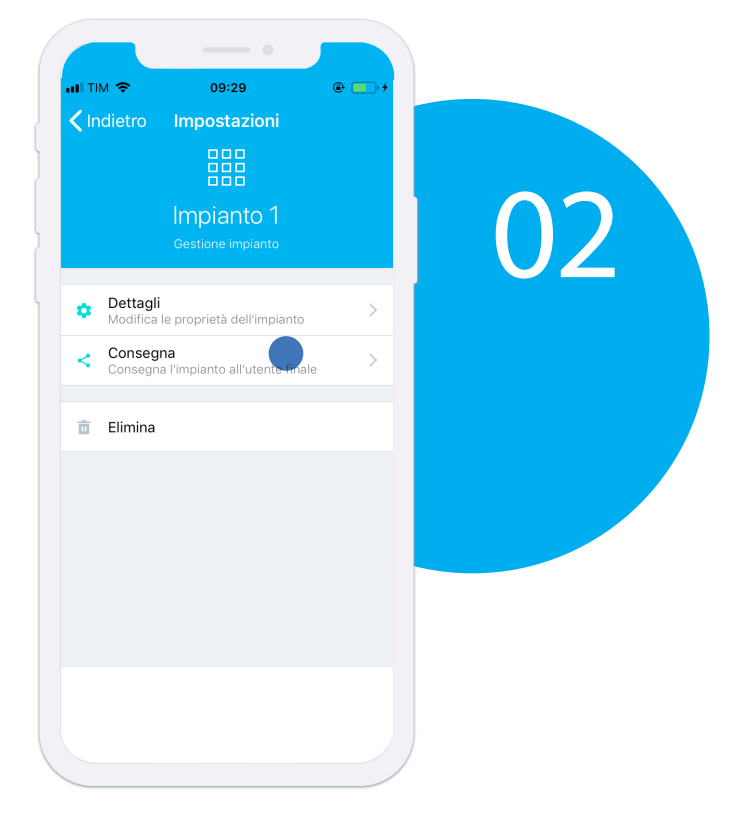

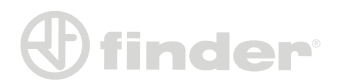

#### Manuale Utente Finder YESLY 35

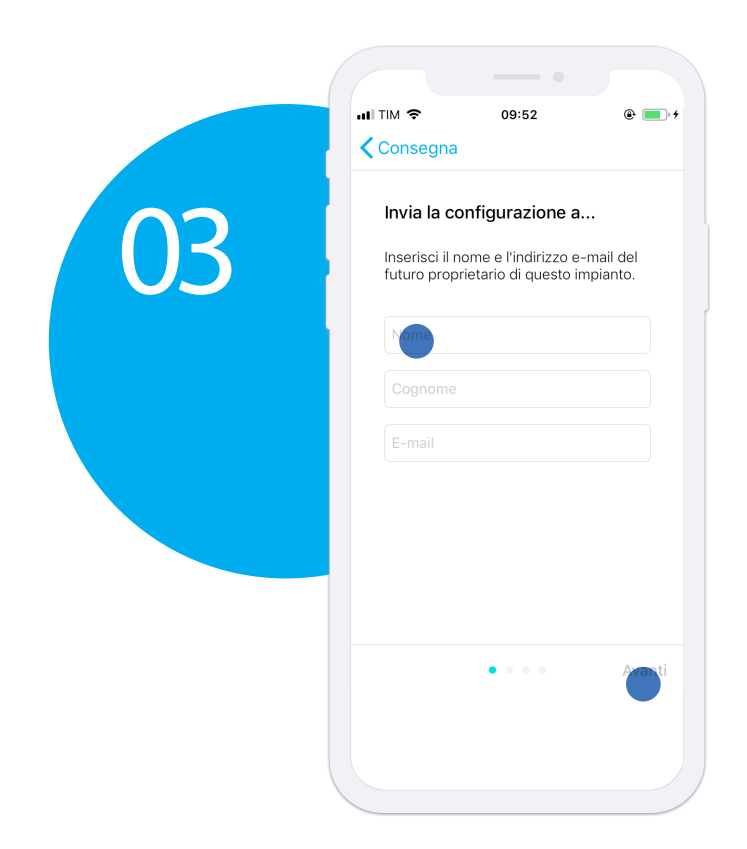

Inserire nome, cognome ed email del cliente a cui si vuole consegnare l'impianto.

Inoltre è possibile scegliere un PIN di consegna. Il PIN è importante poiché blocca l'accettazione dell'impianto in caso di errore nella consegna.

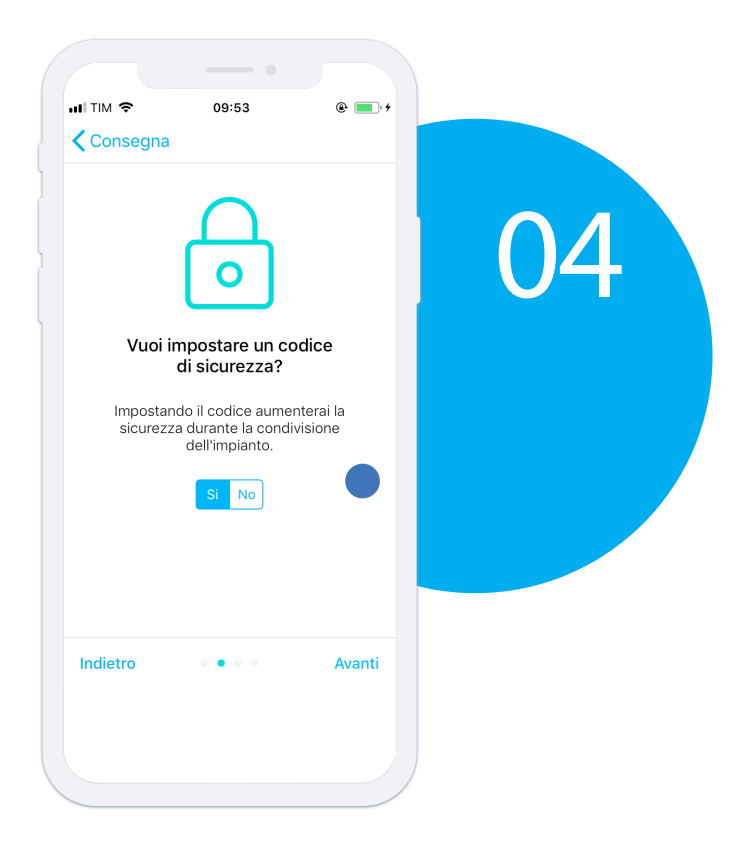

NB: Una volta accettato dal cliente, non sarà più possibile inviare l'impianto ad altre persone.

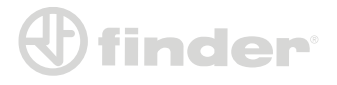

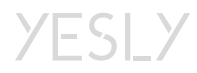

#### Manuale Utente Finder YESLY 36

Scegliere un PIN a 5 cifre

e premere su 'Avanti'

per continuare.

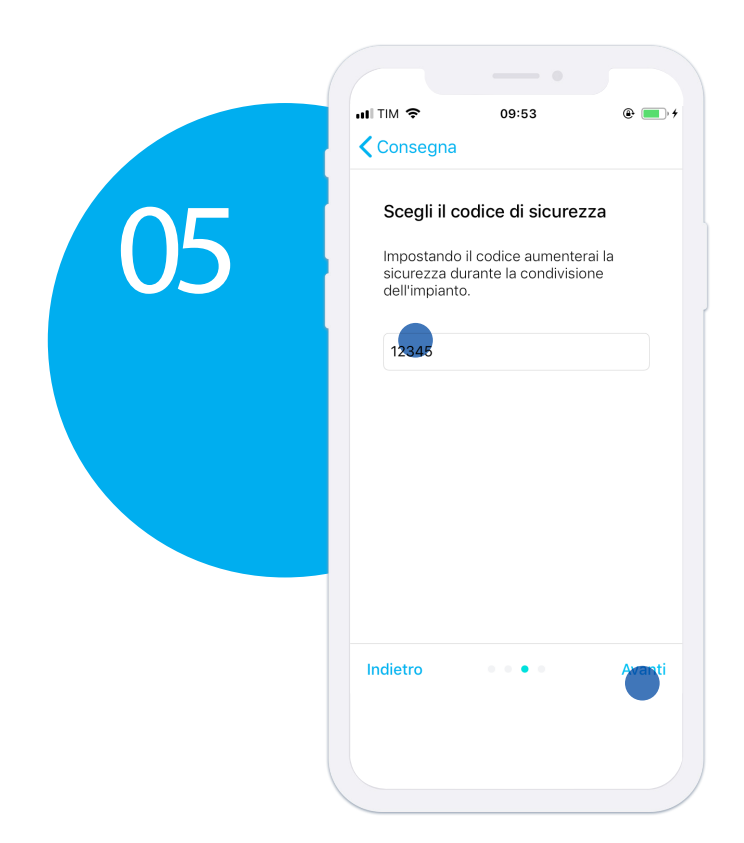

Per confermare la consegna premere su 'Invia'.

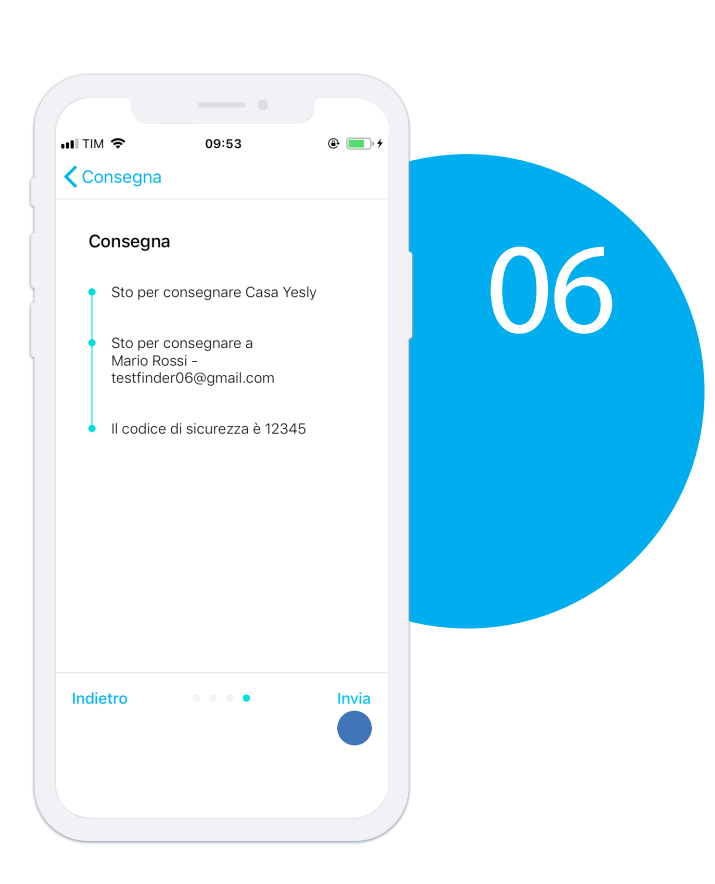

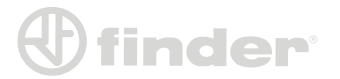

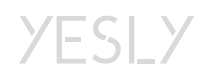

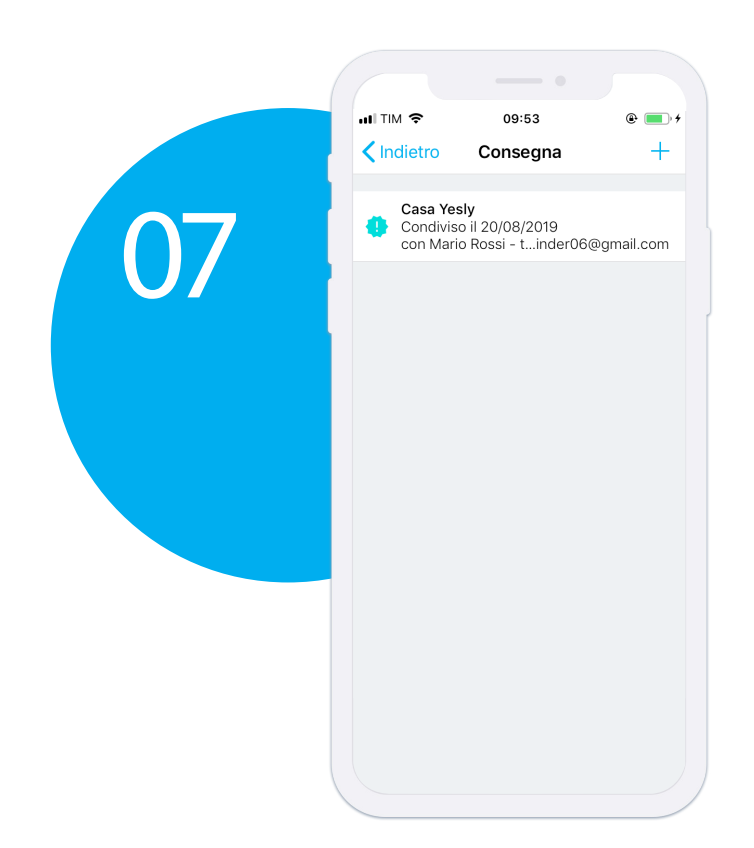

Una volta che il cliente accetta l'impianto si potranno inviare solo aggiornamenti alla stessa persona della consegna. Colui che accetta l'impianto avrà l'onere di condividere l'impianto (tutto o in parte) ad eventuali utenti che ne necessitano. Il primo account che riceve L'impianto diventa il

"Master", ovvero colui che ha commissionato l'installazione ed il proprietario di esso. Il "Master" potrà organizzare i dispositivi in stanze, eliminare dispositivi, eliminare l'impianto e condividerlo, tutto tramite l'applicazione Finder YESLY. Gli account che ricevono l'impianto dal "Master" potranno solo utilizzare i dispositivi ma non possono modificare alcun parametro.

NB: Finché il cliente non accetta l'impianto, è possibile correggere l'indirizzo mail di destinazione.

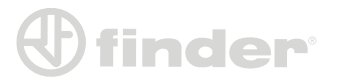

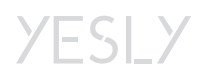

## RIMOZIONE DISPOSIVI DALL'IMPIANTO

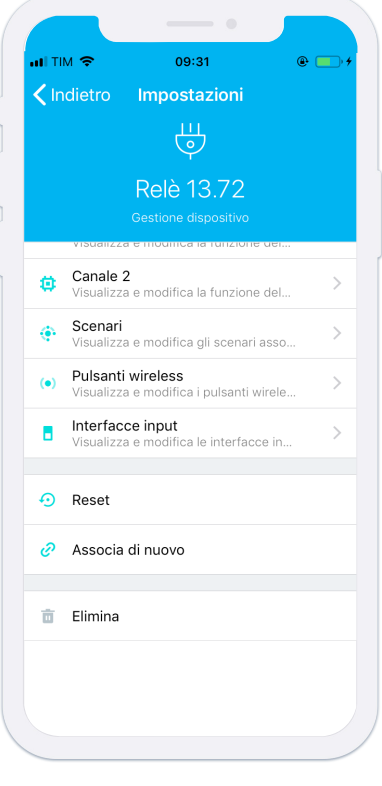

Per rimuovere un dispositivo dall'impianto esistono due modi: la rimozione semplice ed il ripristino ad impostazioni di fabbrica. Per eseguire queste operazioni, entrare nella schermata di configurazione del pezzo.

#### Rimuovi dall'impianto (Elimina):

Questa funzione serve per togliere il dispositivo dall'impianto, ma non ad eliminarne la configurazione. Se si dovesse riaccoppiare un dispositivo precedentemente rimosso, manterrebbe in memoria le configurazioni e le associazioni dei pulsanti.

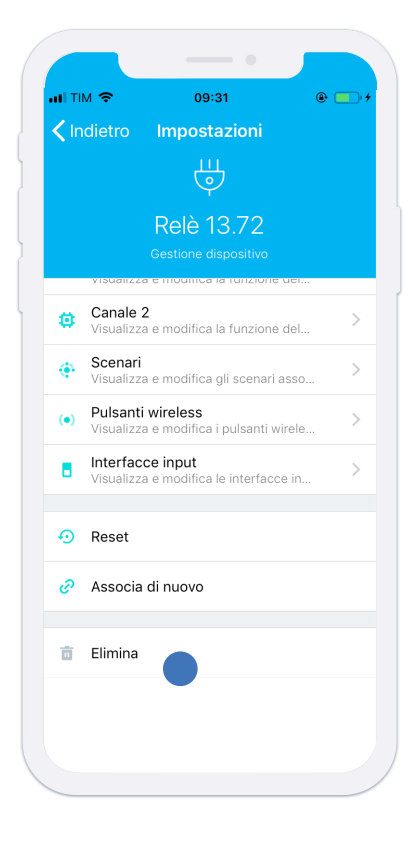

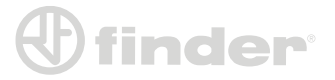

#### Ripristino impostazioni di fabbrica (Reset):

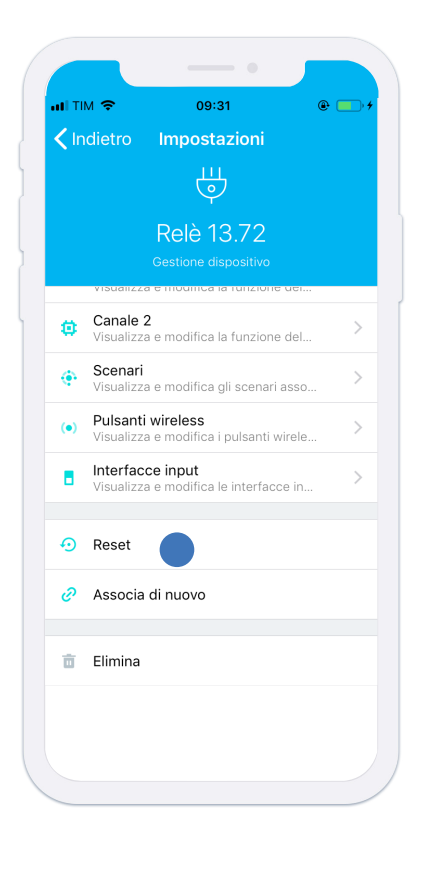

Questo è il modo più sicuro per rimuovere un dispositivo dal proprio impianto. Usando questa funzione di eliminano tutti i tipi di configurazione del pezzo permettendo una futura riassociazione pulita

# Diventare amministratore di un dispositivo:

Nel momento in cui troviamo un dispositivo accoppiato ad un altro smartphone nel nostro impianto, dobbiamo diventare amministratori per configurarlo. Premere su 'Associa di nuovo' per accedere alla schermata di accoppiamento e cominciare l'associazione tramite pulsante cablato. (vedi ASSOCIAZIONE DEI DISPOSITIVI YESLY)

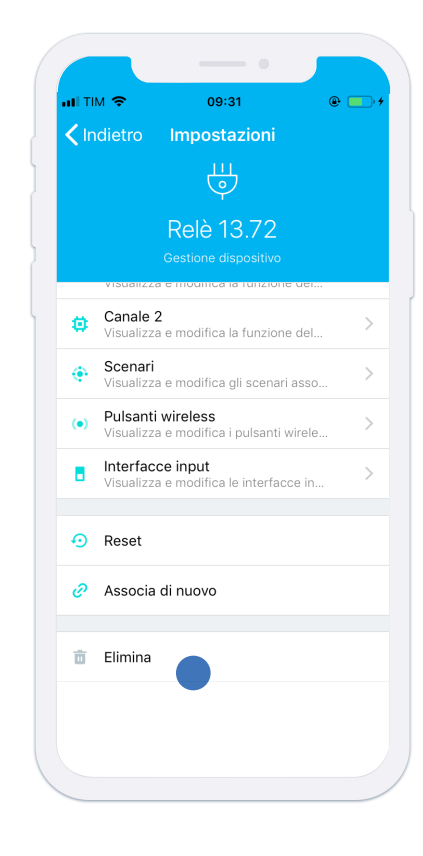

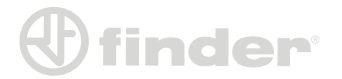